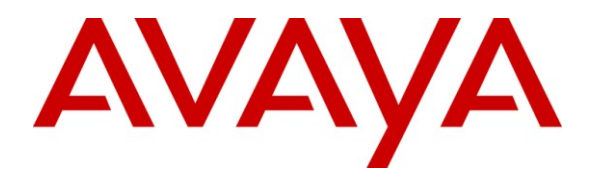

Avaya Solution & Interoperability Test Lab

# Application Notes for Configuring Avaya Communication Server 1000E R7.5, Avaya Network Routing Server, Avaya Session Border Controller Advanced for Enterprise R4.0.5 to support Phonect SIP Trunk Service – Issue 1.0

#### Abstract

These Application Notes describes the steps to configure Session Initiation Protocol (SIP) Trunking between Phonect SIP Trunk Service and an Avaya SIP enabled Enterprise Solution. The Avaya solution consists of Avaya Network Routing Server, Avaya Session Border Controller Advanced for Enterprise and Avaya Communication Server 1000E.

Phonect is a member of the DevConnect SIP Service Provider program. Information in these Application Notes has been obtained through DevConnect compliance testing and additional technical discussions. Testing was conducted via the DevConnect Lab.

**NOTE:** This Application Note focused on the SIP Trunking aspect of the Avaya Session Border Controller Advanced for Enterprise. Advanced enterprise capabilities such as Remote Worker "a.k.a. Remote SIP Endpoints", dual forking, and TLS/SRTP were not tested. As a result, the Avaya Session Border Controller for Enterprise is also considered Compliance Tested for this solution.

# 1. Introduction

These Application Notes describe the steps to configure Session Initiation Protocol (SIP) trunking between Phonect SIP Trunk Service and an Avaya SIP enabled Enterprise Solution. The Avaya solution consists of Avaya Network Routing Server (NRS), Avaya Communication Server 1000E (CS1000E) connected to Phonect SIP Trunk Service via an Avaya Session Border Controller Advanced for Enterprise (ASBCAE). Customers using this Avaya SIP-enabled Enterprise Solution with Phonect SIP Trunk Service are able to place and receive PSTN calls via a dedicated Internet connection and the SIP protocol. This converged network solution is an alternative to traditional PSTN trunks. This approach normally results in lower cost for the enterprise.

## 2. General Test Approach and Test Results

The general test approach was to configure a simulated enterprise site using an Avaya SIP telephony solution consisting of NRS, ASBCAE and CS1000E. The enterprise site was configured to use the SIP Trunk to Phonect SIP Trunk Service.

# 2.1. Interoperability Compliance Testing

The interoperability test included the following:

- Incoming PSTN calls were made to Unistim, SIP, Digital and Analog telephones at the enterprise
- Incoming calls to the enterprise site from the PSTN routed to the DDI numbers assigned by Phonect
- Outgoing calls from the enterprise to the PSTN were made from Unistim, SIP, Digital and Analog telephones
- Outgoing calls from the enterprise site completed via Phonect to PSTN destinations
- Calls using the G.711A, G.711U and G.729 codec supported by Phonect
- Fax calls to/from a group 3 fax machine to a PSTN connected fax machine using the T.38 mode
- DTMF transmission using RFC 2833 with successful Voice Mail/Vector navigation for inbound and outbound calls
- User features such as hold and resume, transfer, conference, call forwarding, etc
- Caller ID Presentation and Caller ID Restriction
- Call coverage and call forwarding for endpoints at the enterprise site
- Mobile-X call features were not tested

# 2.2. Test Results

Interoperability testing of the sample configuration was completed with successful results for the Phonect SIP Trunk with the following observations:

When making an outbound call, the ASBCAE has to send 5 INVITES before the Service • Providers SIP Trunk Network replies with 100 Trying and 183 Session Progress messaging. This may result in a 7-8 second delay on outbound calls. All unwanted MIME was stripped on outbound calls. Service Provider has now passed this issue to their developers to be resolved

| CMN; Reviewed: | Solution & Interoperability Test Lab Application Notes | 2 of 53     |
|----------------|--------------------------------------------------------|-------------|
| SPOC 4/20/2012 | ©2012 Avaya Inc. All Rights Reserved.                  | PHCS1K75NRS |

- No inbound toll free numbers were tested as none were available from the Service Provider
- No Emergency Services numbers tested as test calls to these numbers should be prearranged with the Operator

# 2.3. Support

For initial setup for your Avaya solution please contact <u>leveranse@phonect.no</u>. For technical support send email to <u>bedriftsupport@phonect.no</u>.

## 3. Reference Configuration

**Figure 1** illustrates the test configuration. The test configuration shows an enterprise site connected to the Phomect SIP Trunks Service. Located at the enterprise site are NRS, ASBCAE and a Communication Server 1000E. Endpoints are Avaya 1140 series IP telephones, Avaya 1200 series (not shown in **Figure 1**) IP telephones (with Unistim and SIP firmware), Avaya IP Softphones (SMC3456, 2050 and one-X Communicator), Avaya Digital telephone, Analog telephone and fax machine. For security purposes, any public IP addresses or PSTN routable phone numbers used in the compliance test are not shown in these Application Notes.

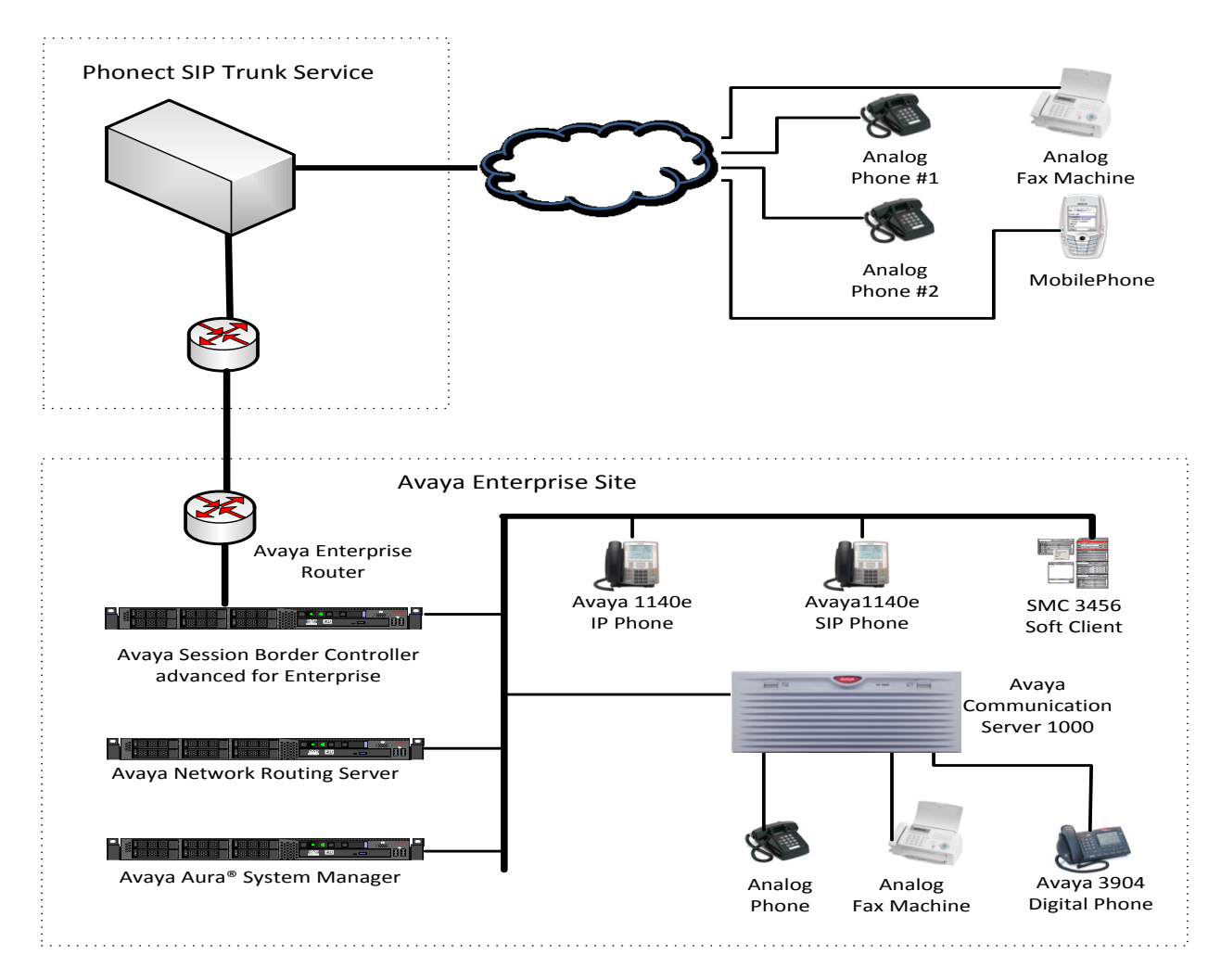

Figure 1: Phonect SIP Trunk Topology

# 4. Equipment and Software Validated

The following equipment and software were used for the sample configuration provided:

| Equipment                                | Software                                            |
|------------------------------------------|-----------------------------------------------------|
|                                          |                                                     |
| Avaya Communication Server 1000E running | Avaya Communication Server 1000E R7.5,              |
| on CP+PM server as co-resident           | Version 7.50.17                                     |
| configuration                            | Service Update: 7.50_17Jan11                        |
|                                          | Deplist: X21 07.50Q                                 |
| Avaya Network Routing Server             | Avaya Network Routing Server R7.50                  |
| Avaya S8800 server                       | Avaya Session Border Controller Advanced            |
|                                          | for Enterprise                                      |
|                                          | Build: 4.0.5.Q02                                    |
| Avaya Communication Server 1000E Media   | CSP Version: MGCC CD01                              |
| Gateway                                  | MSP Version: MGCM AB01                              |
|                                          | APP Version: MGCA BA07                              |
|                                          | FPGA Version: MGCF AA18                             |
|                                          | BOOT Version: MGCB BA07                             |
|                                          | DSP1 Version: DSP1 AB03                             |
| Avaya 1140e and 1230 Unistim Telephones  | FW: 0625C8A                                         |
| Avaya 1140e and 1230 SIP Telephones      | FW: 04.01.13.00.bin                                 |
| Avaya SMC 3456                           | Version 2.6 build 53715                             |
| Avaya one-X® Communicator                | one-X <sup>®</sup> Communicator -Version cs6.1.0.10 |
| Avaya Analogue Telephone                 | N/A                                                 |
| Avaya M3904 Digital Telephone            | N/A                                                 |
| Phonect SIP Trunk Service                | MC22                                                |

#### 5. Configure Avaya Communication Server 1000E

This section describes the steps required to configure Communication Server 1000E for SIP Trunking and also the necessary configuration for terminals (analog, SIP and IP phones). SIP trunks are established between Communication Server 1000E and NRS. These SIP trunks carry SIP Signaling associated with Phonect SIP Trunk Service. For incoming calls, the NRS receives SIP messages from the ASBCAE; through which Phonect SIP Service directs incoming SIP messages to Communication Server 1000E (see **Figure 1**). Once a SIP message arrives at Communication Server 1000E, further incoming call treatment, such as incoming digit translations and class of service restrictions may be performed. All outgoing calls to the PSTN are processed within Communication Server 1000E and may be first subject to outbound features such as route selection, digit manipulation and class of service restrictions. Once Communication Server 1000E selects a SIP trunk, the SIP signaling is routed to the NRS. The NRS directs the outbound SIP messages to the ASBCAE and on to Phonect's network. Specific Communication Server 1000E configuration was performed using Element Manager and the system terminal interface. The general installation of the Communication Server 1000E, System Manager and NRS is presumed to have been previously completed and is not discussed here.

# 5.1. Log in to the Avaya Communication Server 1000E

Log in using SSH to the ELAN ip address of the Call Server using a user with correct privileges. Once logged in type **csconsole**, this will take the user into the vxworks shell of the call server. Next type **logi**, the user will then be asked to login with correct credentials. Once logged in the user can then progress to load any overlay.

# 5.2. Confirm System Features

The keycode installed on the Call Server controls the maximum values for these attributes. If a required feature is not enabled or there is insufficient capacity, contact an authorized Avaya Sales representative to add additional capacity. Use the Communication Server 1000E system terminal and manually load overlay 22 to print the System Limits (the required command is SLT), and verify that the number of SIP Access Ports reported by the system is sufficient for the combination of trunks to Phonect's network, and any other SIP trunks needed. See the following screenshot for a typical System Limits printout. The value of **SIP ACCESS PORTS** defines the maximum number of SIP trunks for the Communication Server 1000E.

```
System type is - Communication Server 1000E/CPPM Linux
CPPM - Pentium M 1.4 GHz
                                       1
IPMGs Registered:
IPMGs Unregistered:
                                       0
IPMGs Configured/unregistered: 0
TRADITIONAL TELEPHONES 32767 LEFT 32766 USED
                                                                  1
DECT USERS 32767 LEFT 32767 USED
                                                                  0
                          32767 LEFT 32744 USED 23
IP USERS
BASIC IP USERS 32767 LEFT 32766 USED
                                                                  1
TEMPORARY IP USERS 32767 LEFT 32767 USED
                                                                  0
DECT VISITOR USER 10000 LEFT 10000 USED
                                                                  0
                          32767 LEFT 32752 USED 15
ACD AGENTS
MOBILE EXTENSIONS32767LEFT32767USED0TELEPHONY SERVICES32767LEFT32767USED0CONVERGED MOBILE USERS32767LEFT32767USED0NORTEL SIP LINES32767LEFT32765USED2THIRD PARTY SIP LINES32767LEFT32761USED6
SIP CONVERGED DESKTOPS 32767
                                      LEFT 32767
                                                       USED
                                                                   0

        SIP CTI TR87
        32767
        LEFT 32767
        USED

        SIP ACCESS PORTS
        2000
        LEFT 1970
        USED
        30

                                                                   0
```

Load overlay 21, and confirm the customer is setup to use ISDN trunks (see below).

REQ: prt TYPE: net TYPE NET\_DATA CUST 0 TYPE NET\_DATA CUST 00 OPT RTD AC1 INTL NPA SPN NXX LOC AC2 FNP YES ISDN YES

## 5.3. Configure Codec's for Voice and FAX Operation

Phonect SIP Trunk service supports G.711A, G.711U and G.729 voice codec's and T.38 FAX transmissions. Using the Communication Server 1000E element manager sidebar, navigate to the **IP Network**  $\rightarrow$  **IP Telephony Nodes**  $\rightarrow$  **Node Details**  $\rightarrow$  **VGW Gateway (VGW) and Codecs** property page and configure the Communication Server 1000E General codec settings as in the next screenshot.

| eneral   <u>Voice Co</u> | odecs   Fax                                                                                                    |  |
|--------------------------|----------------------------------------------------------------------------------------------------|--|
| eneral                   |                                                                                                    |  |
|                          | Echo cancellation: 🗹 Use canceller, with tail delay: 128 💌                                                                                                   |  |
|                          | Voice activity detection threshold: -17 (-20 - +10 DBM)<br>Idle noise level: -65 (-327 - +327 DBM)                                                           |  |
|                          | Signaling options: I DTMF tone detection  Low latency mode  Remove DTMF delay (squelch DTMF from TDM to IP)  Modem/Fax pass-through  V.21 Fax tone detection |  |
|                          | R factor calculation                                                                                                    |  |

Next, scroll down and configure the **Codec G.711**. The relevant settings are highlighted in the following screenshot.

| System » IP 1<br>Node ID: 100 - V | etwork » <u>IP Telephony Nodes</u> » <u>Node Details</u> » VGW and Codecs<br>oice Gateway (VGW) and Codecs                                        |   |
|-----------------------------------|----------------------------------------------------------------------------------------------------|---|
| General   Voice Coo               | ecs   Fax                                                                                                    |   |
| Voice Codecs                      |                                                                                                    | ^ |
|                                   | Codec G711: V Enabled (required)<br>Voice payload size: 20 V (milliseconds per frame)<br>Voice playout (jitter buffer) delay: 40 V (milliseconds) |   |
|                                   | Nominal Maximum                                                                                                    |   |
|                                   | Maximum delay may be automatically adjusted based on nominal<br>settings.                                                                         | - |
|                                   | Voice Activity Detection (VAD)                                                                                                    | - |

Next, scroll down and configure the **Codec G.729**. The relevant settings are highlighted in the following screenshot.

| Managing: 192.168.1.5 Us<br>System » IP Net<br>Node ID: 100 - Voi | work » <u>IP Telephony Nodes</u> » <u>Node Details</u> » VGW and Codecs<br>ice Gateway (VGW) and Codecs                                     |   |
|-------------------------------------------------------------------|----------------------------------------------------------------------------------------------------|---|
| General   Voice Codec                                             | s   Fax                                                                                                    |   |
|                                                                   | Codec G729: V Enabled<br>Voice payload size: 20 V (milliseconds per frame)<br>Voice playout (jitter buffer) delay: 40 V 80 V (milliseconds) | ~ |
|                                                                   | Nominal Maximum<br>Maximum delay may be automatically adjusted based on nominal<br>settings.                                                |   |

| System »          | P Network » P Telephony Nodes » Node Details » VGW and Codecs  |       |
|-------------------|----------------------------------------------------------------|-------|
| Node ID: 100      | - voice Gateway (VGW) and Codecs                               |       |
| General   Voice ( | Codecs I Fax                                                   |       |
|                   | Codec G723.1: Codec G723.1:                                    |       |
|                   | Voice payload size: 30 (milliseconds per frame)                |       |
|                   | Voice playout (jitter buffer) delay: 60 4 120 4 (milliseconds) |       |
|                   | Nominal Maximum                                                |       |
|                   | Maximum delay may be automatically adjusted based on no        | minal |
|                   | settings.                                                      |       |
|                   | Coding rate: 5.3 V (kbps)                                      |       |
| Fax               |                                                                |       |
|                   | Codec name: T.38 FAX                                           |       |
|                   | Maximum rate: 14400 🖌 (bps)                                    |       |
|                   | For TOF mothed: 2 xt                                           |       |
|                   | Fax TCF method.                                                |       |
|                   | Fax playout nominal delay: 100 (0 - 300 milliseconds)          |       |
|                   | FAX no activity timeout: 20 (10 - 32000 milliseconds)          |       |
|                   |                                                                |       |
|                   | Packet size: 30 💙 (bps)                                        |       |

Finally, configure the **Fax** settings as in the highlighted section of the next screenshot.

# 5.4. Virtual Trunk Gateway Configuration

Use Communication Server 1000E Element Manager to configure the system node properties. Navigate to the **System**  $\rightarrow$  **IP Networks**  $\rightarrow$  **IP Telephony Nodes**  $\rightarrow$  **Node Details** and verify the highlighted section is completed with the correct IP addresses and subnet masks of the Node. At this stage the call server has an ip address and so too does the signalling server. The Node ip is the ip address that the IP phones use to register. This is also where the SIP trunk connection is made to the NRS.

| Managing: 192.168.1.5 User<br>System » IP Netwo | r <b>name: admin</b><br>ork » <u>IP Telephony Nodes</u> | » Node Details                                                           |                                |                          |                               |
|-------------------------------------------------|---------------------------------------------------------|--------------------------------------------------------------------------|--------------------------------|--------------------------|-------------------------------|
| Node Details (ID: 10                            | 00 - SIP Line, LTF                                      | PS, Gateway ( SIPGw ))                                                   |                                |                          |                               |
| Node ID:                                        | 100 *(                                                  | 0-9999)                                                                  |                                |                          | <u>•</u>                      |
| Call server IP address:                         | 192.168.1.5 *                                           | TLAN address type                                                        | © IPv4 only<br>C IPv4 and IPv6 |                          |                               |
| Embedded LAN (ELAN)                             |                                                         | Telephony LAN (TLAN                                                      | )                              | 30                       |                               |
| Gateway IP address:                             | 192.168.1.1 *                                           | Node IPv4 address                                                        | : 10.10.3.6                    | ]*                       |                               |
| Subnet mask:                                    | 255.255.255.0 *                                         | Subnet mask                                                              | 255.255.255.0                  | ] *                      |                               |
|                                                 |                                                         | Node IPv6 address                                                        |                                |                          |                               |
| * Required Value.                               |                                                         |                                                                          |                                | Sa                       | ave Cancel                    |
| Associated Signalin                             | ng Servers & Car                                        | ds                                                                       |                                |                          |                               |
| Select to add 💌 🗛                               | ld Remove                                               | Make Leader                                                              |                                |                          | <u>Print</u>   <u>Refresh</u> |
| <mark>⊢ Hostname</mark> ▲                       | Type                                                    | Deployed Applications                                                    | ELAN IP                        | TLAN IPv4                | Role                          |
| Cs1kvl3                                         | Signaling_Server                                        | SIP Line, LTPS, Gateway, PD,<br>Presence Publisher, IP Media<br>Services | 192.168.1.5                    | 10.1 <mark>0</mark> .3.5 | Leader                        |

The next two screenshots show the SIP Virtual Trunk Gateway configuration, navigate to System  $\rightarrow$  IP Networks  $\rightarrow$  IP Telephony Nodes  $\rightarrow$  Node Details  $\rightarrow$  Gateway (SIPGW) Virtual Trunk Configuration Details and fill in the highlighted areas with the relevant settings.

- Vtrk gateway application: Provides option to select Gateway applications. The three supported modes are SIP Gateway (SIPGw), H.323Gw, and SIPGw.
- **SIP domain name:** The SIP Domain Name is the SIP Service Domain. The SIP Domain Name configured in the Signaling Server properties must match the Service Domain name configured in the NRS.
- Local SIP port: The Local SIP Port is the port to which the gateway listens. The default value is **5060**
- **Gateway endpoint name:** This field is used when a Network Routing Server is used for registration of the endpoint.
- Application node ID: This is a unique value that can be alphanumeric and is for the new Node that is being created, in this case 100
- **Proxy or Redirect Server:** Primary TLAN ip address is the Security Module ip address of the NRS. The **Transport protocol** used for **SIP**, in this case is TCP
- **SIP URI Map: Public National** and **Private Unknown** are left blank. All other fields in the SIP URI Map are left with default values.

| neral   <u>SIP Gateway Settings</u> | <u>SIP Gateway Services</u>    |                                                                   |
|-------------------------------------|--------------------------------|-------------------------------------------------------------------|
| Vt                                  | rk gateway application: 🔽 Enab | le gateway service on this node                                   |
| neral                               |                                | Virtual Trunk Network Health Monitor                              |
| Vtrk gateway application:           | SIP Gateway (SIPGw)            | ☐ Monitor IP addresses (listed below)                             |
| SIP domain name:                    | avaya.com *                    | Information will be captured for the IP addresses liste<br>below. |
| Local SIP port:                     | 5060 * (1 - 65535)             | Monitor IP:Add                                                    |
| Gateway endpoint name:              | cs1kvl3 *                      | Monitor addresses:                                                |
| Gateway password:                   | *                              | Remove                                                            |
| Application node ID:                | 100 * (0-9999)                 |                                                                   |
| Enable failsafe NRS:                |                                |                                                                   |
| SIP ANAT:                           | IPv4                           |                                                                   |
|                                     | C IPV6                         |                                                                   |

| Proxy Or Redi | rect Server:<br>Server Route 1: |                                 |                                       |                             |                                 |   |
|---------------|---------------------------------|---------------------------------|---------------------------------------|-----------------------------|---------------------------------|---|
|               | F                               | rimary TLAN IP address:         | 10.10.3.5                             |                             |                                 |   |
|               |                                 |                                 | The IP address can h<br>address type" | ave either IPv4 or IPv6 for | mat based on the value of "TLAN | _ |
|               |                                 | Port:                           | 5060                                  | (1 - 65535)                 |                                 |   |
|               |                                 | Transport protocol:<br>Options: | TCP  Support regist Primary CDS p     | ration<br>proxy             |                                 |   |
| SIP URI Map:  | Public E.164                    | domain names                    |                                       | Private don                 | nain names                      |   |
|               | National:                       |                                 |                                       | UDP:                        | udp                             |   |
|               | Subscriber:                     | subscriber                      |                                       | CDP:                        | cdp.udp                         |   |
|               | Special number:                 | PublicSpecial                   |                                       | Special number:             | PrivateSpecial                  |   |
|               | Unknown:                        | PublicUnknown                   |                                       | Vacant number:              | PrivateUnknown                  |   |
|               |                                 |                                 |                                       | Unknown:                    |                                 |   |

# 5.5. Configure Bandwidth Zones

Bandwidth Zones are used for alternate call routing between IP stations and for Bandwidth Management. SIP trunks require a unique zone, not shared with other resources and best practice dictates that IP telephones and Media Gateways are all placed in separate zones. Use Element Manager to define bandwidth zones as in the following highlighted example. Use Element Manager and navigate to System  $\rightarrow$  IP Network  $\rightarrow$  Zones  $\rightarrow$  Bandwidth Zones and add new zones as required.

| andwidth Z      | ones                           |                    |                     |                    |               |             |             |
|-----------------|--------------------------------|--------------------|---------------------|--------------------|---------------|-------------|-------------|
| Add             | Import Export                  | laintenance        | e                   |                    |               |             |             |
|                 |                                | Intrazono Stratogy | Interzone Bandwidth | Interzone Strategy | Resource Type | Zone Intent | Description |
| Zone +          | Intrazone Bandwidth            | inuazone suateqy   | Interzone Danawian  |                    |               |             |             |
| Zone ▲<br>1 ◯ 1 | Intrazone Bandwidth<br>1000000 | BQ                 | 1000000             | BQ                 | SHARED        | VTRK        |             |

# 5.6. Configure Incoming Digit Conversion Table

A limited number of Direct Dial Inwards (DDI) numbers were available. The IDC table was configured to translate incoming PSTN numbers to four digit local telephone extension numbers. The last four digits of the actual PSTN DDI number are obscured for security reasons. The following screenshot shows the incoming PSTN numbers converted to local extension numbers. These were altered during testing to map to various SIP, Analog, Digital or Unistim telephones depending on the particular test case being executed.

| Managing: 192.168.1.5 Username: admin<br>Dialing and Numbering Plans » Incol | ming Digit Translation » Customer 00 » | Digit Conversion Tree 0 Configuration |  |
|------------------------------------------------------------------------------|----------------------------------------|---------------------------------------|--|
| Digit Conversion Tree 0                                                      | Configuration                          |                                       |  |
| Regular IDC tree<br>Send calling party DID disabled                          |                                        |                                       |  |
| Add Delete IDC                                                               | Delete IDC tree                        |                                       |  |
| Incoming Digits +                                                            | Converted Digits                       | CPND Name                             |  |
| 1 0 472                                                                      | 5000                                   |                                       |  |
| 2 0 472                                                                      | 5000                                   |                                       |  |
| 3 0 472                                                                      | 5001                                   |                                       |  |
| 4 0 472                                                                      | 5003                                   |                                       |  |
| 5 0 472                                                                      | 5004                                   |                                       |  |
| 6 0 472                                                                      | 5005                                   |                                       |  |
| 7 0 472                                                                      | 5006                                   |                                       |  |
| 8 O <u>472</u>                                                               | 5009                                   |                                       |  |

# 5.7. Configure SIP Trunks

Communication Server 1000E virtual trunks will be used for all inbound and outbound PSTN calls to Phonect's SIP Trunk Service. Five separate steps are required to configure Communication Server 1000E virtual trunks:-

- Configure a D-Channel Handler (**DCH**); configure using the Communication Server 1000E system terminal and overlay 17
- Configure a SIP trunk Route Data Block (**RDB**); configure using the Communication Server 1000E system terminal and overlay 16
- Configure SIP trunk members; configure using the Communication Server 1000E system terminal and overlay 14
- Configure a Digit Manipulation Data Block (**DGT**), configure using the Communication Server 1000E system terminal and overlay 86
- Configure a Route List Block (**RLB**); configure using the Communication Server 1000E system terminal and overlay 86
- Configure Co-ordinated Dialling Plan(s) (**CDP**); configure using the Communication Server 1000E system terminal and overlay 87

The following is an example DCH configuration for SIP trunks. Load **Overlay 17** at the Communication Server 1000E system terminal and enter the following values. The highlighted entries are required for correct SIP trunk operation. Exit overlay 17 when completed.

| Overla | y 17    |      |
|--------|---------|------|
| ADAN   | D       | CH 1 |
| СТҮР   | DCIP    |      |
| DES    | VIR     | TRK  |
| USR    | ISL     | D    |
| ISLN   | 400     | С    |
| SSRO   | 370     | 0    |
| OTBI   | F 32    |      |
| NASA   | A YES   |      |
| TEC    | SI 1    |      |
| CNE    | 2 1     |      |
| RLS    |         | 4    |
| DCAI   | 2 מוא ס | 1    |
| RCAI   |         |      |
| MBGA   | A NO    |      |
| H323   | 3       |      |
| 70     | VLR NO  | C    |
| 70     | VLS NO  | C    |

Next, configure the SIP trunk Route Data Block (RDB) using the Communication Server 1000E system terminal and overlay 16. Load **Overlay 16**, enter **RDB** at the prompt, press return and commence configuration. The value for **DCH** is the same as previously entered in overlay 17. The value for **NODE** should match the node value in **Section 5.4**. The value for **ZONE** should match that used in **Section 5.5** for **SIP\_VTRK**. The remaining highlighted values are important for correct SIP trunk operation.

| Overlay 16     |               |               |
|----------------|---------------|---------------|
| TYPE: RDB      | ACOD 1111     | CPDC NO       |
| CUST 00        | TCPP NO       | DLTN NO       |
| ROUT 1         | PII NO        | HOLD 02 02 40 |
| TYPE RDB       | AUXP NO       | SEIZ 02 02    |
| CUST 00        | TARG          | SVFL 02 02    |
| ROUT 1         | CLEN 1        | DRNG NO       |
| DES VIR TRK    | BILN NO       | CDR NO        |
| TKTP TIE       | OABS          | NATL YES      |
| NPID_TBL_NUM 0 | INST          | SSL           |
| ESN NO         | IDC YES       | CFWR NO       |
| RPA NO         | DCNO 0        | IDOP NO       |
| CNVT NO        | NDNO 0 *      | VRAT NO       |
| SAT NO         | DEXT NO       | MUS YES       |
| RCLS EXT       | DNAM NO       | MRT 21        |
| VTRK YES       | SIGO STD      | PANS YES      |
| ZONE 00001     | STYP SDAT     | RACD NO       |
| PCID SIP       | MFC NO        | MANO NO       |
| CRID NO        | ICIS YES      | FRL 0 0       |
| NODE 100       | OGIS YES      | FRL 1 0       |
| DTRK NO        | TIMR ICF 1920 | FRL 2 0       |
| ISDN YES       | OGF 1920      | FRL 3 0       |
| MODE ISLD      | EOD 13952     | FRL 4 0       |
| DCH 1          | LCT 256       | FRL 5 0       |
| IFC SL1        | DSI 34944     | FRL 60        |
| PNI 00000      | NRD 10112     | FRL 7 0       |
| NCNA YES       | DDL 70        | OHQ NO        |
| NCRD YES       | ODT 4096      | OHQT 00       |
| TRO NO         | RGV 640       | CBQ NO        |
| FALT NO        | GTO 896       | AUTH NO       |
| CTYP UKWN      | GTI 896       | TTBL 0        |
| INAC NO        | SFB 3         | ATAN NO       |
| ISAR NO        | PRPS 800      | OHTD NO       |
| DAPC NO        | NBS 2048      | PLEV 2        |
| MBXR NO        | NBL 4096      | OPR NO        |
| MBXOT NPA      | IENB 5        | ALRM NO       |
| MBXT 0         | TFD 0         | AR'I' 0       |
| PTYP ATT       | VSS 0         | PECL NO       |
| CNDP UKWN      | VGD 6         | DCTI U        |
| AUTO NO        | EESD 1024     | TIDY 1600 100 |
| DNIS NO        | SST 5 0       | ATKR NO       |
| DCDR NO        | DTD NO        | TKKL NU       |
| ICOG IAO       | SCDT NO       | SGRP U        |
| SRCH LIN       | 2 DT NO       | AKDN NU       |
| TRMB YES       | NEDC ORG      | CTBL U        |
| STEP           | FEDC ORG      | AACK NU       |
|                |               |               |

Next, configure virtual trunk members using the Communication Server 1000E system terminal and **Overlay 14**. Configure sufficient trunk members to carry both incoming and outgoing PSTN calls. The following example shows a single SIP trunk member configuration. Load **Overlay 14** at the system terminal and type **new X**, where X is the required number of trunks. Continue entering data until the overlay exits. The **RTMB** value is a combination of the **ROUT** value entered in the previous step and the first trunk member (usually 1). The remaining highlighted values are important for correct SIP trunk operation.

Overlay 14 TN 100 0 0 0 DATE PAGE DES VIR TRK TN 100 0 00 00 VIRTUAL TYPE IPTI CDEN 8D CUST 0 XTRK VTRK **ZONE** 00001 TIMP 600 BIMP 600 AUTO BIMP NO NMUS NO TRK ANLG NCOS 0 RTMB 1 1 CHID 1 TGAR 1 STRI/STRO IMM IMM SUPN YES AST NO IAPG 0 CLS UNR DIP CND ECD WTA LPR APN THFD XREP SPCD MSBT P10 NTC TKID AACR NO

Next, configure a Digit Manipulation data block (DGT) in overlay 86. Load **Overlay 86** at the system terminal and type **new**. The following example shows the values used. The value for **DMI** is the same used when inputting the **DMI** value during configuration of the Route List Block.

| 0 1 .  |        |  |
|--------|--------|--|
| Overla | Lay 86 |  |
| CUST   | 0      |  |
| FEAT   | dgt    |  |
| DMI 1  | 10     |  |
| DEL    | 0      |  |
| ISPN 2 | NO     |  |
| CTYP N | NPA    |  |

Configure a Route List Block (RLB) in overlay 86. Load **Overlay 86** at the system terminal and type **new**. The following example shows the values used. The value for **ROUT** is the same as previously entered in overlay 16. The **RLI** value is unique to each RLB.

| Overlay 86              | FCI 0    |
|-------------------------|----------|
| CUST 0                  | FSNI O   |
| FEAT rlb                | BNE NO   |
| RLI 10                  | DORG NO  |
| ELC NO                  | SBOC NRR |
| ENTR 0                  | PROU 1   |
| LTER NO                 | IDBB DBD |
| ROUT 1                  | IOHQ NO  |
| TOD 0 ON 1 ON 2 ON 3 ON | OHQ NO   |
| 4 ON 5 ON 6 ON 7 ON     | CBQ NO   |
| VNS NO                  |          |
| SCNV NO                 | ISET 0   |
| CNV NO                  | NALT 5   |
| EXP NO                  | MFRL 0   |
| FRL 0                   | OVLL 0   |
| DMI 10                  |          |
| CTBL 0                  |          |
| ISDM 0                  |          |

Next, configure Co-ordinated Dialling Plan(s) (CDP) which users will dial to reach PSTN numbers. Use the Communication Server 1000E system terminal and **Overlay 87**. The following are some example CDP entries used. The highlighted **RLI** value previously configured in overlay 86 is used as the Route List Index (**RLI**), this is the default PSTN route to the SIP Trunk service.

| TSC 00353 | TSC 18  | TSC 800 | TSC 08  |
|-----------|---------|---------|---------|
| FLEN O    | FLEN O  | FLEN O  | FLEN O  |
| RRPA NO   | RRPA NO | RRPA NO | RRPA NO |
| RLI 10    | RLI 10  | RLI 10  | RLI 10  |
| CCBA NO   | CCBA NO | CCBA NO | CCBA NO |
|           |         |         |         |

## 5.8. Configure Analog, Digital and IP Telephones

A variety of telephone types were used during the testing, the following is the configuration for the Avaya 1140e Unistim IP telephone. Load **Overlay 20** at the system terminal and enter the following values. A unique five digit number is entered for the **KEY 00** and **KEY 01** value. The value for **CFG\_ZONE** is the same value used in **Section 5.5** for **VIRTUALSETS**.

```
Overlay 20 IP Telephone configuration
DES 1140
TN 100 0 01 0 VIRTUAL
TYPE 1140
CDEN 8D
CTYP XDLC
CUST 0
NUID
NHTN
CFG_ZONE 00002
CUR ZONE 00002
ERL 0
ECL
    0
FDN 0
TGAR 0
LDN NO
NCOS 0
SGRP 0
RNPG 1
SCI 0
SSU
LNRS 16
XLST
SCPW
SFLT NO
CAC MFC 0
CLS UNR FBA WTA LPR PUA MTD FNA HTA TDD HFA CRPD
    MWA LMPN RMMD SMWD AAD IMD XHD IRD NID OLD VCE DRG1
     POD SLKD CCSD SWD LNA CNDA
     CFTD SFD MRD DDV CNID CDCA MSID DAPA BFED RCBD
     ICDA CDMD LLCN MCTD CLBD AUTR
     GPUD DPUD DNDA CFXA ARHD FITD CLTD ASCD
     CPFA CPTA ABDD CFHD FICD NAID BUZZ AGRD MOAD
     UDI RCC HBTA AHD IPND DDGA NAMA MIND PRSD NRWD NRCD NROD
     DRDD EXRO
    USMD USRD ULAD CCBD RTDD RBDD RBHD PGND OCBD FLXD FTTC DNDY DNO3 MCBN
    FDSD NOVD VOLA VOUD CDMR PRED RECA MCDD T87D SBMD KEM3 MSNV FRA PKCH MUTA MWTD
---continued on next page----
```

```
---continued from previous page----
DVLD CROD CROD
CPND LANG ENG
RCO 0
hunt 0
LHK 0
PLEV 02
PUID
DANI NO
AST 00
IAPG 1
AACS NO
ITNA NO
DGRP
MLWU LANG 0
MLNG ENG
DNDR 0
KEY 00 MCR 5000 0
                    MARP
        CPND
         CPND LANG ROMAN
           NAME IP1140
           XPLN 10
           DISPLAY_FMT FIRST, LAST
     01 MCR 5000 0
        CPND
         CPND LANG ROMAN
           NAME IP1140
           XPLN 10
           DISPLAY FMT FIRST, LAST
     02
     03 BSY
     04 DSP
     05
     06
     07
     08
     09
     10
     11
     12
     13
     14
    15
     16
     17 TRN
    18 AO6
    19 CFW 16
    20 RGA
    21 PRK
    22 RNP
    23
     24 PRS
     25 CHG
     26 CPN
```

Digital telephones are configured using the **Overlay 20**, the following is a sample **3904** digital set configuration. Again, a unique number is entered for the **KEY 00** and **KEY 01** value.

```
Overlay 20 - Digital Set configuration
TYPE: 3904
DES 3904
TN 04 0 02 00 VIRTUAL
TYPE 3904
CDEN 8D
CTYP XDLC
CUST 0
MRT
ERL
    0
FDN 0
TGAR 0
LDN NO
NCOS 0
SGRP 0
RNPG 1
SCI 0
SSU
LNRS 16
XLST
SCPW
SFLT NO
CAC MFC 0
CLS UNR FBD WTA LPR PUA MTD FND HTD TDD HFA GRLD CRPA STSD
     MWA LMPN RMMD SMWD AAD IMD XHD IRD NID OLD VCE DRG1
     POD SLKD CCSD SWD LNA CNDA
     CFTD SFD MRD DDV CNID CDCA MSID DAPA BFED RCBD
     ICDA CDMA LLCN MCTD CLBD AUTU
     GPUD DPUD DNDA CFXA ARHD FITD CNTD CLTD ASCD
     CPFA CPTA ABDA CFHD FICD NAID BUZZ AGRD MOAD
     UDI RCC HBTD AHA IPND DDGA NAMA MIND PRSD NRWD NRCD NROD
     DRDD EXRO
     USMD USRD ULAD CCBD RTDD RBDD RBHD PGND OCBD FLXD FTTC DNDY DNO3 MCBN
    FDSD NOVD CDMR PRED RECA MCDD T87D SBMD PKCH CROD CROD
CPND LANG ENG
RCO 0
HUNT
PLEV 02
PUID
DANI NO
SPID NONE
AST
TAPG 1
AACS
ACQ
ASID
SFNB
SFRB
USFB
CALB
FCTB
ITNA NO
DGRP
PRI 01
MLWU LANG 0
---continued on next page----
```

```
---continued from previous page----
MLNG ENG
DNDR 0
KEY 00 MCR 5008 0 MARP
       CPND
         CPND LANG ROMAN
          NAME Digital Set
          XPLN 10
          DISPLAY_FMT FIRST,LAST
    01 MCR 5008 0
       CPND
        CPND LANG ROMAN
           NAME Digital Set
           XPLN 10
           DISPLAY FMT FIRST, LAST
    02
    03
    04
    05
    06
    07
    08
    09
    10
    11
    12
    13
    14
    15
    16
    17 TRN
    18 AO6
    19 CFW 16
    20 RGA
    21 PRK
    22 RNP
    23
    24 PRS
    25 CHG
    26 CPN
    27 CLT
    28 RLT
    29
     30
    31
```

Analog telephones are also configured using **Overlay 20**, the following example shows an analog port configured for Plain Ordinary Telephone Service (POTS) and also configured to allow T.38 Fax transmission. A unique value is entered for **DN**, this is the extension number. **DTN** is required if the telephone uses DTMF dialing. Values **FAXA** and **MPTD** configure the port for T.38 Fax transmissions.

| Quantary 20 Analas Teleshane Configuration                            |
|-----------------------------------------------------------------------|
|                                                                       |
|                                                                       |
|                                                                       |
|                                                                       |
|                                                                       |
|                                                                       |
|                                                                       |
| ERT. 00000                                                            |
| WRLS NO                                                               |
| DN 5015                                                               |
| AST NO                                                                |
| TAPE 0                                                                |
| HUNT                                                                  |
| TGAR 0                                                                |
| LDN NO                                                                |
| NCOS 0                                                                |
| SGRP 0                                                                |
| RNPG 0                                                                |
| XLST                                                                  |
| SCI 0                                                                 |
| SCPW                                                                  |
| SFLT NO                                                               |
| CAC_MFC 0                                                             |
| CLS UNR DTN FBD XFD WTA THFD FND HTD ONS                              |
| LPR XRD AGRD CWD SWD MWD RMMD SMWD LPD XHD SLKD CCSD LND TVD          |
| CFTD SFD MRD C6D CNID CLBD AUTU                                       |
| ICDD CDMD LLCN EHTD MCTD                                              |
| GPUD DPUD CFXD ARHD OVDD AGTD CLTD LDTD ASCD SDND                     |
| MBXD CPFA CPTA UDI RCC HBTD IRGD DDGA NAMA MIND                       |
| NRWD NRCD NROD SPKD CRD PRSD MCRD                                     |
| EXR0 SHL SMSD ABDD CFHD DNDY DNO3                                     |
| CWND USMD USRD CCBD BNRD OCBD RTDD RBDD RBHD FAXA CNUD CNAD PGND FTTC |
| FDSD NOVD CDMR PRED MCDD T87D SBMD PKCH MPTD                          |
| PLEV 02                                                               |
| PUID                                                                  |
| AACS NO                                                               |
| MLWU_LANG 0                                                           |
| FTR DCFW 4                                                            |

#### 5.9. Configure the SIP Line Gateway Service

SIP terminal operation requires the Communication Server node to be configured as a SIP Line Gateway (SLG) before SIP telephones can be configured. Prior to configuring the SIP Line node properties, the SIP Line service must be enabled in the customer data block. Use the Communication Server 1000E system terminal and **Overlay 15** to activate SIP Line services, as in the following example where **SIPL\_ON** is set to **YES**.

SLS\_DATA SIPL\_ON YES UAPR 78 NMME NO

If a numerical value is entered against the UAPR setting, this number will be pre appended to all SIP Line configurations, and is used internally in the SIP Line server to track SIP terminals. Use Element Manager and navigate to the IP Network  $\rightarrow$  IP Telephony Nodes  $\rightarrow$  Node Details  $\rightarrow$  SIP Line Gateway Configuration page. See the following screenshot for highlighted critical parameters.

- SIP Line Gateway Application: Enable the SIP line service on the node, check the box to enable
- SIP Domain Name: The value must match that configured in Section 6.1
- **SLG endpoint name:** The endpoint name is the same endpoint name as the SIP Line Gateway and will be used for SIP gateway registration
- SLG Local Sip port: Default value is 5070
- SLG Local TLS port: Default value is 5071

| Αναγα                                                                                         | CS1000 Element Manager                                                                           |                                                                    |
|-----------------------------------------------------------------------------------------------|--------------------------------------------------------------------------------------------------|--------------------------------------------------------------------|
| - Links<br>- Virtual Terminals                                                                | Managing: 192.168.1.5 Username: admin<br>System » IP Network » IP Telephony Nodes » Node Details | » SIP Line Configuration                                           |
| - System<br>+ Alarms                                                                          | Node ID: 100 - SIP Line Configuration Details                                                    |                                                                    |
| - Maintenance                                                                                 | General   SIP Line Gateway Settings   SIP Line Gateway Serv                                      | ice                                                                |
| - Peripheral Equipment     IP Network                                                         | SIP Line Gateway Application: 🔽 Er                                                               | able gateway service on this node                                  |
| - Maintenance and Reports                                                                     | General                                                                                          | Virtual Trunk Network Health Monitor                               |
| - Media Gateways<br>- Zones<br>- Host and Route Tables                                        | SIP domain name: avaya.com *                                                                     | Monitor IP addresses (listed below)                                |
| - Network Address Translation<br>- QoS Thresholds                                             | SLG endpoint name: cs1kvl3                                                                       | Information will be captured for the IP addresses listed<br>below. |
| - Personal Directories<br>- Unicode Name Directory                                            | SLG Group ID:                                                                                    | Monitor IP: Add                                                    |
| + Interfaces<br>- Engineered Values<br>+ Emergency Services                                   | SLG Local Sip port: 5070 (1 - 65535)                                                             | Monitor addresses:                                                 |
| + Software<br>- Customers                                                                     | SLG Local Tis port: 5071 (1 - 65535)                                                             | Remove                                                             |
| - Routes and Trunks<br>- Routes and Trunks                                                    | SIP Line Gateway Settings                                                                        |                                                                    |
| - D-Channels<br>- Digital Trunk Interface                                                     | Security policy: Bes                                                                             | t Effort                                                           |
| - Dialing and Numbering Plans     - Electronic Switched Network     Elevible Code Destriction | Number of byte re-negotiation: 0<br>Options: 🗖 Cl                                                | ient authentication                                                |

#### 5.10. Configure SIP Line Telephones

When SIP Line service configuration is completed, use the Communication Server 1000E system terminal and **Overlay 20** to add a Universal Extension (UEXT). See the following example of a SIP Line extension. The value for **UXTY** must be **SIPL**. This example is for an Avaya SIP telephone, so the value for **SIPN** is 1. The **SIPU** value is the username, **SCPW** is the logon password and these values are required to register the SIP telephone to the SLG. The value for **CFG\_ZONE** is the value set for **SIPLINEZONE** in **Section 5.5**. A unique telephone number is entered for value **KEY 00**. The value for **KEY 01** is comprised of the **UAPR** value and the telephone number used in **KEY 00**.

```
Overlay 20 - SIP Telephone Configuration
DES SIPD
TN 100 0 01 10 VIRTUAL
TYPE UEXT
CDEN 8D
CTYP XDLC
CUST 0
UXTY SIPL
MCCL YES
SIPN 1
SIP3 0
FMCL 0
TLSV 0
SIPU 5003
NDID 100
SUPR NO
SUBR DFLT MWI RGA CWI MSB
UXTD
NUID 100
NHTN 100 0 01 10
CFG ZONE 00002
CUR ZONE 00002
ERL 0
ECL 0
VSIT NO
FDN
TGAR 0
LDN NO
NCOS 0
SGRP 0
RNPG 0
SCI 0
SSU
XLST
SCPW 1234
SFLT NO
CAC MFC 0
CLS UNR FBD WTA LPR MTD FNA HTA TDD HFD CRPD
    MWD LMPN RMMD SMWD AAD IMD XHD IRD NID OLD VCE DRG1
     POD SLKD CCSD SWD LND CNDA
     CFTD SFD MRD DDV CNID CDCA MSID DAPA BFED RCBD
    ICDD CDMD LLCN MCTD CLBD AUTU
     GPUD DPUD DNDA CFXA ARHD FITD CLTD ASCD
    CPFA CPTA ABDD CFHD FICD NAID BUZZ AGRD MOAD
```

---continued on next page---

Solution & Interoperability Test Lab Application Notes ©2012 Avaya Inc. All Rights Reserved.

| C(                                         | ontin                             | ued fi              | rom p:          | revioi         | ıs pag       | ge           |              |              |              |              |              |              |             |              |      |      |
|--------------------------------------------|-----------------------------------|---------------------|-----------------|----------------|--------------|--------------|--------------|--------------|--------------|--------------|--------------|--------------|-------------|--------------|------|------|
|                                            | UDI I<br>DRDD                     | RCC HI<br>EXR0      | BTD AI          | HA IPI         | ND DD(       | ga nai       | MA MII       | ND PRS       | SD NRV       | VD NRO       | CD NRO       | DD           |             |              |      |      |
| CROD<br>CPND<br>RCO                        | USMD<br>FDSD<br>CROD<br>LANG<br>0 | USRD<br>NOVD<br>ENG | ULAD<br>VOLA    | CCBD<br>VOUD   | RTDD<br>CDMR | RBDD<br>PRED | RBHD<br>RECD | PGND<br>MCDD | OCBD<br>T87D | FLXD<br>SBMD | FTTC<br>ELMD | DNDY<br>MSNV | DNO3<br>FRA | MCBN<br>PKCH | MWTD | DVLD |
| HUNT<br>LHK<br>PLEV<br>PUID<br>DANI<br>AST | 0<br>02<br>NO                     |                     |                 |                |              |              |              |              |              |              |              |              |             |              |      |      |
| IAPG                                       | 0 *                               |                     |                 |                |              |              |              |              |              |              |              |              |             |              |      |      |
| AACS<br>ITNA<br>DGRP                       | NO<br>NO                          |                     |                 |                |              |              |              |              |              |              |              |              |             |              |      |      |
| MLWU<br>MLNG<br>DNDB                       | LANG<br>ENG<br>0                  | 0                   |                 |                |              |              |              |              |              |              |              |              |             |              |      |      |
| KEY                                        | 00 SC                             | R 5003              | <b>B</b> 0      | MAF            | RP           |              |              |              |              |              |              |              |             |              |      |      |
|                                            | U.                                | CPND                | _LANG           | ROMA           | N<br>1 4 0   |              |              |              |              |              |              |              |             |              |      |      |
|                                            |                                   | NAI<br>XPI          | ME SIQ<br>LN 11 | gma I.         | 140          | T 3 0 00     | L            |              |              |              |              |              |             |              |      |      |
|                                            | 01 HC                             | DI:<br>DT U 1       | 15003           | _FMT I<br>MARP | 0            | , LAST       | ^            |              |              |              |              |              |             |              |      |      |
|                                            | 02                                |                     |                 |                |              |              |              |              |              |              |              |              |             |              |      |      |
|                                            | 04<br>05                          |                     |                 |                |              |              |              |              |              |              |              |              |             |              |      |      |
|                                            | 06                                |                     |                 |                |              |              |              |              |              |              |              |              |             |              |      |      |
|                                            | 08                                |                     |                 |                |              |              |              |              |              |              |              |              |             |              |      |      |
|                                            | 09<br>10                          |                     |                 |                |              |              |              |              |              |              |              |              |             |              |      |      |
|                                            | 11<br>12                          |                     |                 |                |              |              |              |              |              |              |              |              |             |              |      |      |
|                                            | 13                                |                     |                 |                |              |              |              |              |              |              |              |              |             |              |      |      |
|                                            | 14<br>15                          |                     |                 |                |              |              |              |              |              |              |              |              |             |              |      |      |
|                                            | 16<br>17 mi                       | DN                  |                 |                |              |              |              |              |              |              |              |              |             |              |      |      |
|                                            | 18 A                              | 26                  |                 |                |              |              |              |              |              |              |              |              |             |              |      |      |
|                                            | 19 C:<br>20 R                     | FW 16<br>GA         |                 |                |              |              |              |              |              |              |              |              |             |              |      |      |
|                                            | 21 PI                             | RK                  |                 |                |              |              |              |              |              |              |              |              |             |              |      |      |
|                                            | 22 RI<br>23                       | NP *                |                 |                |              |              |              |              |              |              |              |              |             |              |      |      |
|                                            | 24 PI<br>25 CI                    | RS<br>HG            |                 |                |              |              |              |              |              |              |              |              |             |              |      |      |
|                                            | 26 C                              | PN                  |                 |                |              |              |              |              |              |              |              |              |             |              |      |      |
|                                            | 27<br>28                          |                     |                 |                |              |              |              |              |              |              |              |              |             |              |      |      |
|                                            | 29<br>30                          |                     |                 |                |              |              |              |              |              |              |              |              |             |              |      |      |
|                                            | 31                                |                     |                 |                |              |              |              |              |              |              |              |              |             |              |      |      |

### 5.11. Save Configuration

Expand Tools  $\rightarrow$  Backup and Restore on the left navigation panel and select Call Server. Select Backup (not shown) and click Submit to save configuration changes as shown below.

| AVAYA                                                                                                    | CS1000 Element Manager                                                                                                    |
|----------------------------------------------------------------------------------------------------|----------------------------------------------------------------------------------------------------|
| <ul> <li>Host and Route Tables</li> <li>Network Address Translation</li> <li>QoS Thresholds</li> <li>Personal Directories</li> <li>Unicode Name Directory</li> <li>Interfaces</li> <li>Engineered Values</li> <li>Emergency Services</li> <li>Software</li> <li>Customers</li> <li>Routes and Trunks</li> <li>D-Channels</li> <li>Digital Trunk Interface</li> <li>Dialing and Numbering Plans</li> <li>Electronic Switched Network</li> <li>Flexible Code Restriction</li> <li>Incoming Digit Translation</li> <li>Phones</li> <li>Templates</li> <li>Reports</li> <li>Views</li> <li>Lists</li> <li>Properties</li> <li>Migration</li> <li>Tools</li> <li>Backup and Restore</li> <li>Call Server</li> </ul> | Managing: <u>192.168.1.5</u> Username: admin<br>Tools & Backup and Restore & <u>Call Server Backup and Restore</u> & Call Server Backup<br>Action Backup |

Backup process will take several minutes to complete. Scroll to the bottom of the page to verify the backup process completed successfully as shown below.

| acking up reten.bkp to "/var/opt/nortel/cs/fs/cf2/backup/single" | 3         |
|------------------------------------------------------------------|-----------|
| atabase backup Complete!                                         |           |
| EMU207                                                           |           |
| ackup process to local Removable Media Device ended succ         | essfully. |

Configuration of Communication Server 1000E is complete.

#### 6. Configure Avaya Network Routing Server

This section provides the procedure for configuring the NRS to receive and route calls over the SIP trunk between the ASBCAE and the CS1000E. These instructions assume other administration activities have already been completed such as defining system wide settings. The following administration activities will be described.

- Define SIP Domain
- Define Endpoints
- Define Routes

Configuration is accomplished by accessing the browser-based GUI of the Unified Communications Manager (UCM), using the URL https://<ip-address>/network-login, where <ip-address> is the IP address of UCM. Once logged on click on the NRS Manager link on the UCM front page and log in with the appropriate credentials.

#### 6.1. Define SIP Domain

Create a SIP Domain by clicking on Numbering Plans  $\rightarrow$  Domains, click Add (not shown). Enter a name for your Domain name and click on Save. In the test configuration avaya.com was used and this is the same domain that is configured on the CS1000E as per Section 5.4.

| AVAYA                                                                                                    | Network Routin | ng Service Manager                                            |                                                                   | H    |
|----------------------------------------------------------------------------------------------------|----------------|---------------------------------------------------------------|-------------------------------------------------------------------|------|
| «UCM Network Services<br>- System<br>NRS Server                                                                                                    | Managing:      | <ul> <li>Active database</li> <li>Standby database</li> </ul> | 192.168.1.5<br>Numbering Plans » Domains » <u>Service Domains</u> |      |
| Database<br>System Wide Settings                                                                                                    | Edit Servio    | ce Domain                                                     |                                                                   |      |
| Domains<br>Endpoints<br>Routes<br>Network Post-Translation<br>Collaborative Servers                                                                                   |                |                                                               | Domain name: avaya.com *<br>Domain description:                   |      |
| <ul> <li>Tools</li> <li>SIP Phone Context</li> <li>Routing Tests</li> <li>H.323</li> <li>SIP</li> <li>Backup</li> <li>Restore</li> <li>GK/NRS Data upgrade</li> </ul> | * Required val | ue.                                                           |                                                                   | Save |

Use the same procedure as above to add a **UDP** and a **CDP** domain for **avaya.com**. These domains are sub-domains to avaya.com. This is the UDP domain created for avaya.com.

| Αναγα                                                                               | Network Routin          | g Service Man                                                   | ager                         |                                    |                           |            |                      | Help                        |
|-------------------------------------------------------------------------------------|-------------------------|-----------------------------------------------------------------|------------------------------|------------------------------------|---------------------------|------------|----------------------|-----------------------------|
| «UCM Network Services<br>- System<br>NRS Server<br>Database                         | Managing:               | <ul> <li>Active database</li> <li>Standby database</li> </ul>   | 192.168.<br>Numberi          | .1.5<br>n <u>q Plans »</u> Domains |                           |            |                      |                             |
| System Wide Settings<br>- Numbering Plans<br>Domains                                | Domains<br>Domains esta | blish the basic structure                                       | of your converged network, d | lefined by Service doma            | ins, L1 (UDP) and L0 (CDP | ) domains. |                      |                             |
| Endpoints<br>Routes<br>Network Post-Translation<br>Collaborative Servers<br>- Tools | Servic<br>Filter by Dom | ce Domains (1)<br><sub>ain</sub> : All service domain<br>Delete | L1 Domains (UDP<br>s v       | ) (1) L0 Do                        | mains (CDP) (1)           |            |                      |                             |
| - Routing Tests<br>H.323                                                            |                         | <u>ID</u> ▲                                                     | Description                  | # of L0 Domains                    | <u># of Gateway E</u>     | ndpoints 4 | # of Routing Entries | <u>Context</u><br>avaya.com |
| Backup<br>Restore<br>GK/NRS Data upgrade                                            |                         |                                                                 |                              |                                    | 2000 4 4 4 4              |            |                      |                             |
|                                                                                     | 1 - 1 of 1 L1 De        | omain(s)                                                        |                              |                                    | Page 1 of 1               |            |                      | First  Previo               |

This is the CDP domain created for avaya.com/udp domain.

| Αναγα                                                                    | Network Routing Service Manager                                                                                                   | Help                   |
|--------------------------------------------------------------------------|----------------------------------------------------------------------------------------------------|------------------------|
| «UCM Network Services<br>– System<br>NRS Server<br>Database              | Managing:     O Active database     192.168.1.5       Image: Standby database     Numbering Plans + Endpoints                     |                        |
| System Wide Settings - Numbering Plans                                   | Search for Endpoints                                                                                                    |                        |
| Endpoints<br>Routes<br>Network Post-Translation<br>Collaborative Servers | Enter an endpoint ID (use * for all) and click Search.You may narrow the search by specifying a particular domain. Endpoint ID: * |                        |
| Tools     SIP Phone Context     Routing Tests                            | Limit results to Domain: avaya.com V / udp V / cdp V                                                                              | sults per page: 50 💌 🤇 |
| H.323<br>SIP<br>Backup<br>Restore<br>GK/NRS Data upgrade                 | Gateway Endpoints (2)     User Endpoints (0)       Add     Delete     SIP phone context                                           |                        |

## 6.2. Define Endpoints

For this test configuration two endpoints were configured on the NRS. A static endpoint was configured for the ASBCAE and a dynamic endpoint for the CS1000E. Create an Endpoint by clicking on Numbering Plans  $\rightarrow$  Endpoints. Select the domain and sub-domains (e.g. avaya.com/udp/cdp) where you want to create the endpoint and click Add.

| Αναγα                                                       | Network Routing Service Manager                                                                                     | Help                       |
|-------------------------------------------------------------|----------------------------------------------------------------------------------------------------|----------------------------|
| «UCM Network Services<br>– System<br>NRS Server<br>Database | Managing:     O Active database     192.168.1.5       Image: Standby database     Numbering Plans > Endpoints       |                            |
| System Wide Settings - Numbering Plans Domains              | Search for Endpoints                                                                                                |                            |
| Endpoints<br>Routes                                         | Enter an endpoint ID (use * for all) and click Search. You may narrow the search by specifying a particular domain. |                            |
| Collaborative Servers                                       | Endpoint ID: "                                                                                                    |                            |
| SIP Phone Context<br>- Routing Tests<br>H.323               |                                                                                                    | Results per page: 50 💌 🛛 S |
| SIP<br>Backup<br>Restore                                    | Gateway Endpoints (2) User Endpoints (0)                                                                            |                            |
| GK/NRS Data upgrade                                         | Add Delete SIP phone context                                                                                        | H at Part Bar              |

#### **Configure Static Endpoint for Avaya Session Border** 6.2.1. **Controller Advanced for Enterprise**

This section shows how to add a static endpoint for the ASBCAE. Enter the following values and use default values for remaining fields.

- End point name: Sipera was used in this configuration
- Description:
- Static endpoint address: •
- SIP support: •
- SIP mode: •
- SIP TCP transport enabled: •
- SIP UDP transport enabled: •

- Enter a descriptive name
- This is the ip address of ASBCAE. This has been
- hidden for security purposes.
- Set this to Static SIP endpoint
- Set this to Proxy mode
- Click the box to enable
- Click the box to enable

Click on Save (not shown). The two screenshots below show the ASBCAE Endpoint configuration used for the testing.

| AVAYA                                           | Network Routin | g Service Manager                                             |                                         |                           | Help |
|-------------------------------------------------|----------------|---------------------------------------------------------------|-----------------------------------------|---------------------------|------|
| «UCM Network Services<br>- System<br>NRS Server | Managing:      | <ul> <li>Active database</li> <li>Standby database</li> </ul> | 192.168.1.5<br>Numbering Plans » Endpo  | points > Gateway Endpoint |      |
| System Wide Settings<br>- Numbering Plans       | Edit Gatew     | ay Endpoint avaya.com                                         | /udp/cdp)                               |                           |      |
| Domains<br>Endpoints                            |                |                                                               | End point name:                         | : Sipera *                |      |
| Routes<br>Network Post-Translation              |                |                                                               | Description:                            | с                         |      |
| - Tools                                         |                |                                                               | Trust Node:                             |                           |      |
| SIP Phone Context<br>- Routing Tests            |                | 1                                                             | Tandem gateway endpoint name:           | Not Applicable 💌          |      |
| H.323<br>SIP                                    |                |                                                               | Endpoint authentication enabled:        | 1: Authentication off 🔽   |      |
| Backup                                          |                |                                                               | Authentication password.                |                           |      |
| Restore<br>GK/NRS Data upgrade                  |                |                                                               | E.164 country code:<br>E.164 area code: | 20<br>20                  |      |

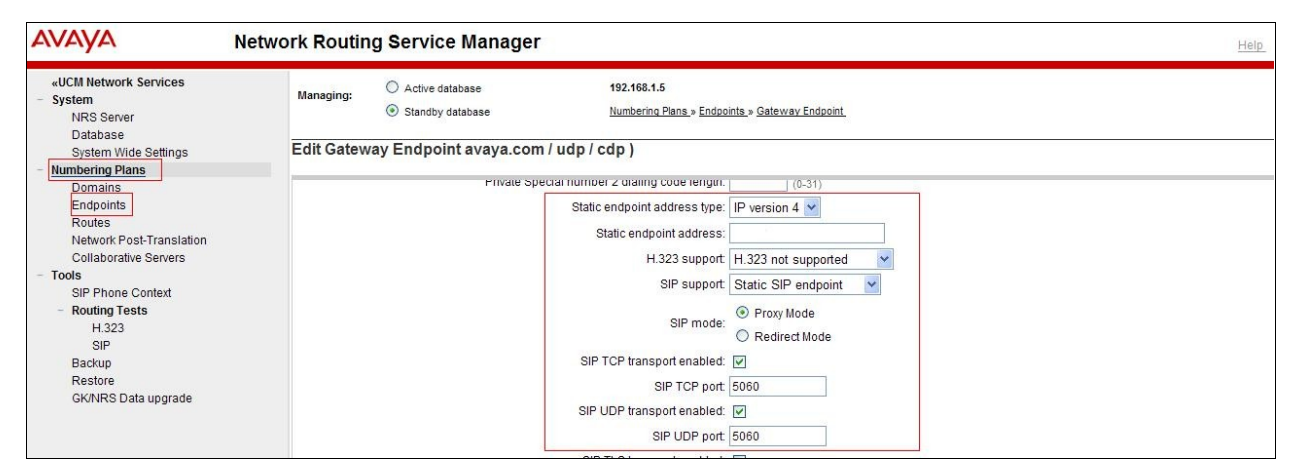

# 6.2.2. Configure Dynamic Endpoint for Avaya Communication Server 1000E

This section shows how to add a dynamic endpoint for the CS1000E. Enter the following values and use default values for remaining fields.

- End point name:
- Description:
- SIP support:
- SIP mode:
- SIP TCP transport enabled:
- SIP UDP transport enabled:

cs1kvl3 was used in this configuration

Enter a descriptive name

Set this to Dynamic SIP endpoint

- Set this to **Proxy mode**
- Click the box to enable
- Click the box to enable

Click on **Save** (not shown). The two screenshots below show the CS1000E Endpoint configuration used for the testing.

| «UCM Network Services<br>System<br>NRS Server<br>Database<br>System Wide Settings                                                                                                    | Managing:          O Active database                 · ③ Standby database <u>Numbering Plans, » Endpoints, » Gateway Endpoint.                 Edit Gateway Endpoint avaya.com / udp / cdp )               ////   </u>                                                          |      |
|----------------------------------------------------------------------------------------------------|----------------------------------------------------------------------------------------------------|------|
| System Wide Settings<br>- Numbering Plans<br>Domains<br>Endpoints<br>Routes<br>Network Post-Translation<br>Collaborative Servers<br>- Tools<br>SIP Phone Context<br>- Routing Tests<br>H.323<br>SIP<br>Backup<br>Restore<br>GK/NRS Data upgrade | End point name: cs1kvl3 *<br>Description:<br>Trust Node:<br>Tandem gateway endpoint name: Not Applicable<br>Endpoint authentication enabled: Authentication off<br>Authentication password:<br>E.164 area code:<br>E.164 area code:<br>E.164 international dialing access code: |      |
| AVAYA N                                                                                                    | letwork Routing Service Manager                                                                                                    | Help |

| «UCM Network Services<br>System                   | Managing: O Active database 192.168.1.5                         |
|---------------------------------------------------|-----------------------------------------------------------------|
| NRS Server                                        | Standby database Numbering Plans » Endpoints » Gateway Endpoint |
| Database<br>System Wide Settings                  | Edit Gateway Endpoint avaya.com / udp / cdp )                   |
| Numbering Plans                                   |                                                                 |
| Domains<br>Endpoints<br>Boutes                    | Static endpoint address type: IP version 4 💌                    |
| Network Post-Translation<br>Collaborative Servers | H.323 support H.323 not supported                               |
| Tools<br>SIP Phone Context                        | SIP support Dynamic SIP endpoint                                |
| <ul> <li>Routing Tests<br/>H.323</li> </ul>       | SIP mode:   Redirect Mode                                       |
| SIP<br>Backup                                     | SIP TCP transport enabled:                                      |
| Restore                                           | SIP TCP port 5060                                               |
| GK/NRS Data upgrade                               | SIP UDP transport enabled:                                      |

#### 6.3. Define Routes

Routes need to be defined for each endpoint. Routes are how the NRS routes out calls to an endpoint based on digits it receives.

# 6.3.1. Configure Route to the Avaya Communication Server 1000E

This section shows how to add routes to the CS1000E. This is incoming calls from the PSTN to the CS1000E. Create a Route by clicking on Numbering Plans  $\rightarrow$  Routes. Select the domain and sub-domains (e.g. avaya.com/udp/cdp) and endpoint where you want to create the route (e.g. cs1kvl3) and click Add.

| AVAYA                                                                                      | Network Routing Service Manager                                                                                                    | Help                    |
|--------------------------------------------------------------------------------------------|----------------------------------------------------------------------------------------------------|-------------------------|
| «UCM Network Services<br>- System<br>NRS Server<br>Database                                | Managing:     O Active database     192.168.1.5       Image: Standby database     Numbering Plans > Routes                                                 |                         |
| System Wide Settings - Numbering Plans                                                     | Search for Routing Entries                                                                                                    |                         |
| Endpoints<br>Routes<br>Network Post-Translation<br>Collaborative Servers                   | Enter a DnPrefix and Dn Type (use * for all) and click Search. You may narrow the search by specifying a particular domain.                                |                         |
| <ul> <li>Tools</li> <li>SIP Phone Context</li> <li>Routing Tests</li> <li>H.323</li> </ul> | Limit results to Domain: avaya.com V / udp V / cdp<br>Endpoint Name: cs1kv/3 V                                                                             |                         |
| SIP<br>Backup                                                                              | Res                                                                                                    | ılts per page: 50 💉 🛛 S |
| Restore<br>GK/NRS Data upgrade                                                             | Routing Entries (1)     Default Routes (0)     Emergency Fallback Routes (0)       Add     Copy     Move     Import     Export     Routing test     Delete |                         |

Enter the following values

• DN type:

#### Select Private level 0 regional (CDP steering code)

- **DN prefix:** 47 prefix matches the DN extensions on the test sets on the CS1000E. This also matches the first 2 digits of the DDI range given for the test
- **Route cost:** 1 is used as this is the only route available

Click on Save.

| AVAYA                                                                                                    | Network Routin | ng Service Manager                                            | 5                                                                                                 | He   |
|----------------------------------------------------------------------------------------------------|----------------|---------------------------------------------------------------|---------------------------------------------------------------------------------------------------|------|
| «UCM Network Services<br>- System<br>NRS Server<br>Database                                                                                                    | Managing:      | <ul> <li>Active database</li> <li>Standby database</li> </ul> | 192.168.1.5<br>Numberina Plans » Routes » Routina Entry                                           |      |
| System Wide Settings                                                                                                    | Edit Routi     | ng Entry ( avaya.com / uo                                     | dp/cdp/cs1kvl3)                                                                                   |      |
| Routes     Domains     Endpoints     Routes     Network Post-Translation     Collaborative Servers     Tools     SIP Phone Context     H.323     SIP     Backup     Restore     GKNRS Data upgrade |                |                                                               | DN type: Private level 0 regional (CDP steering code)<br>DN prefix: 47<br>Route cost: 1 * (1-255) |      |
|                                                                                                    | * Required val | ue.                                                           |                                                                                                   | Save |

#### 6.3.2. Configure Route to the Avaya Session Border Controller Advanced for Enterprise

This section shows how to add routes to the ASBCAE. This is outgoing calls from the CS1000E to the PSTN. Create a Route by clicking on Numbering Plans  $\rightarrow$  Routes. Select the domain and sub-domains (e.g. avaya.com/udp/cdp) and endpoint where you want to create the route (e.g. Sipera) and click Add.

| AVAYA                                                                                      | Network Routing Service Manager                                                                                                    | elp |
|--------------------------------------------------------------------------------------------|----------------------------------------------------------------------------------------------------|-----|
| «UCM Network Services<br>- System<br>NRS Server<br>Database                                | Managing: Active database 192.168.1.5<br>Standby database Numbering Plans > Routes                                                                                          |     |
| System Wide Settings - Numbering Plans                                                     | Search for Routing Entries                                                                                                    |     |
| Endpoints<br>Routes<br>Network Post-Translation<br>Collaborative Servers                   | Enter a DnPrefix and Dn Type (use * for all) and click Search.You may narrow the search by specifying a particular domain. DN Prefix:  DN Type: All DN Type: All DN Type: V |     |
| <ul> <li>Tools</li> <li>SIP Phone Context</li> <li>Routing Tests</li> <li>H.323</li> </ul> | Limit results to Domain: avaya.com v / udp v / cdp v<br>Endpoint Name: Sipera                                                                                               |     |
| SIP<br>Backup                                                                              | Results per page: 50 💌                                                                                                    | S   |
| Restore<br>GKNRS Data upgrade                                                              | Routing Entries (3)     Default Routes (0)     Emergency Fallback Routes (0)       Add     Copy     Move     Import     Export     Delete                                   |     |

Enter the following values; this is an example of E.164 International call.

- DN type: Select Private level 0 regional (CDP steering code)
- **DN prefix:** 00353 prefix matches the digits going to be dialed for an international call
- **Route cost:** 1 is used as this is the only route available

Click on Save.

| AVAYA                                                                                                    | Network Routin          | ng Service Manager                   |                                                                                 | He   |
|----------------------------------------------------------------------------------------------------|-------------------------|--------------------------------------|---------------------------------------------------------------------------------|------|
| «UCM Network Services<br>- System<br>NRS Server<br>Database<br>System Wide Settings<br>- Numbering Plans<br>Domains                                                                     | Managing:<br>Edit Routi | Active database     Standby database | 192.168.1.5<br>Numbering Plans.» Routes.» Routing Entry.<br>dp / cdp / Sipera ) |      |
| Endpoints<br>Routes<br>Network Post-Translation<br>Collaborative Servers<br>- Tools<br>SIP Phone Context<br>- Routing Tests<br>H.323<br>SIP<br>Backup<br>Restore<br>GK/NRS Data upgrade |                         |                                      | DN prefix: 00353 *<br>Route cost: 1 * (1-255)                                   |      |
|                                                                                                    | * Required val          | lue.                                 |                                                                                 | Save |

This is an example of a local call using CDP dial plan, only CDP dialling worked for local calls.

- DN type: Select Private level 0 regional (CDP steering code)
- **DN prefix:** 800 prefix matches the digits going to be dialed for a local call
- **Route cost:** 1 is used as this is the only route available

Click on Save.

| Αναγα                                                                                                    | Network Routing Service Manager                                                                                                    | He   |
|----------------------------------------------------------------------------------------------------|----------------------------------------------------------------------------------------------------|------|
| «UCM Network Services<br>- System<br>NRS Server<br>Database<br>System Wide Settings                                               | Managing:     O     Active database     192.168.1.5       Image: Standby database     Numbering Plans > Routes > Routing Entry       Edit Routing Entry ( avaya.com / udp / cdp / Sipera ) |      |
| Vumbering Plans     Domains     Endpoints     Routes     Network Post-Translation     Collaborative Servers     SIB Phone Context | DN type: Private level 0 regional (CDP steering code) V<br>DN prefix 800 *<br>Route cost 1 * (1-255)                                                                                       |      |
| GNT MOTE Context<br>- Routing Tests<br>H 323<br>SIP<br>Backup<br>Restore<br>GK/NRS Data upgrade                                   | * Required value.                                                                                                    | Save |

#### 7. Configure Avaya Session Border Controller Advanced for Enterprise

This section describes the configuration of the Session Border Controller. The ASBCAE is administered using the E-SBC Control Center.

# 7.1. Access Avaya Session Border Controller Advanced for Enterprise

Access the Session Border Controller using a web browser by entering the URL https://<ipaddress>, where <ip-address> is the private IP address configured at installation. Select the UC-Sec Control Center.

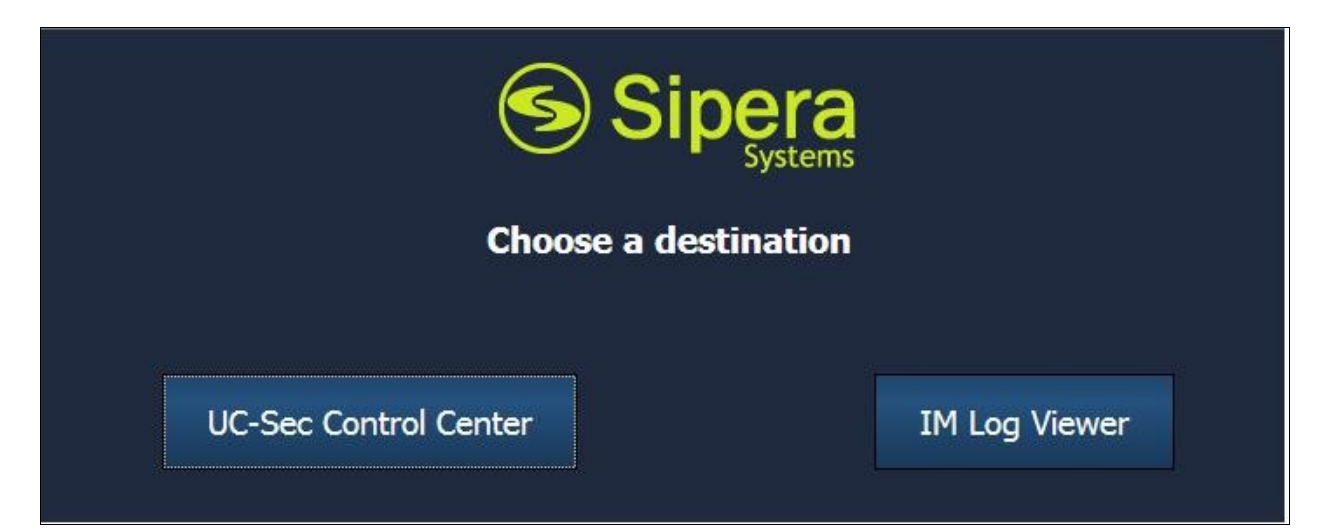

Select UC-Sec Control Center and enter the Login ID and Password.

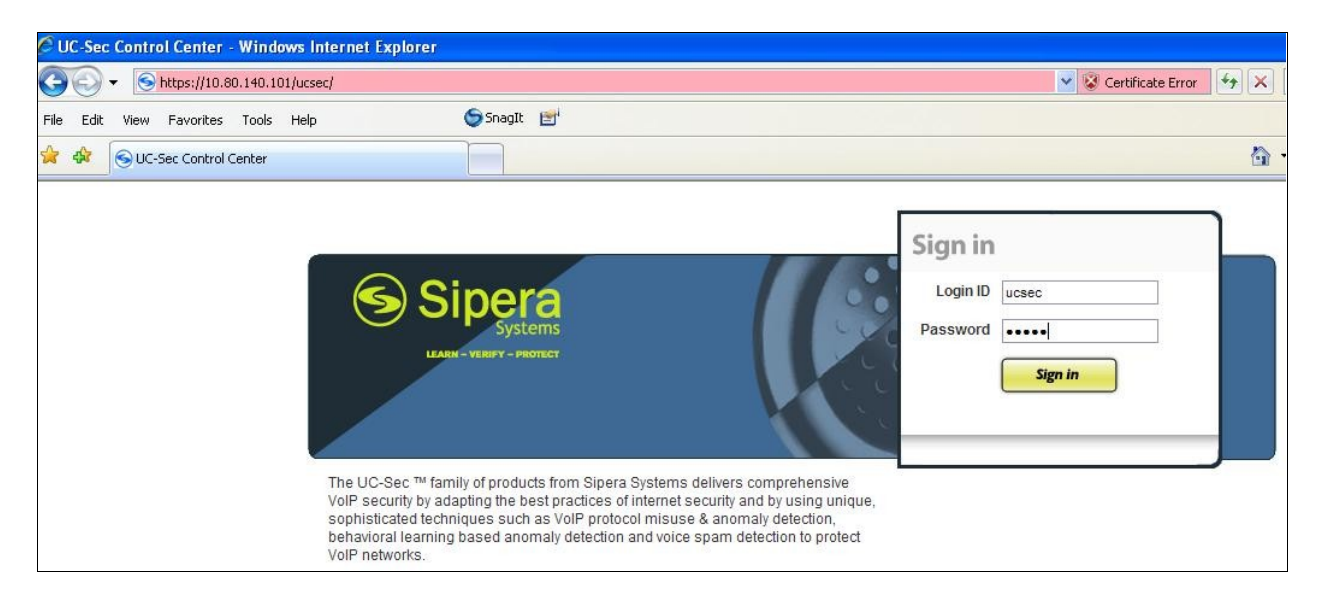

Solution & Interoperability Test Lab Application Notes ©2012 Avaya Inc. All Rights Reserved.

# 7.2. Define Network Information

To define the network information for the ASBCAE, click on the **Device Specific Settings** to expand the options, then select **Network Management**.

- Click on Add IP
- Define the internal IP address with screening mask and assign to interface A1
- Select Save (not shown) to save the information
- Click on Add IP
- Define the external IP address (not shown) with screening mask and assign to interface **B1**
- Select Save (not shown) to save the information
- Select the Network Configuration tab and change the state of interfaces A1 and B1 to Enabled
- Click on **System Management** in the main menu
- Select Restart Application indicated by an icon in the status bar

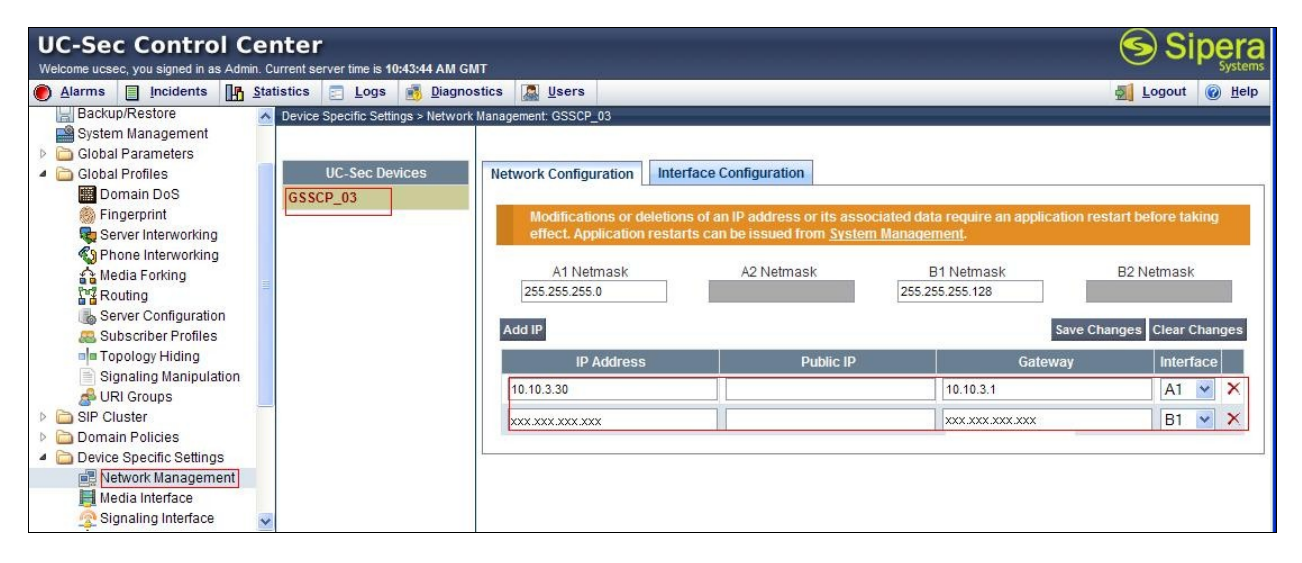

#### 7.3. Define Interfaces

To define the signaling and media interfaces for the ASBCAE, click on the **Device Specific Settings** to expand the options.

## 7.3.1. Signalling Interfaces

Select Signalling Interface from the menu options.

- Select Add Signalling Interface
- In the Name field enter a descriptive name for the internal signalling interface
- Select an internal interface IP address defined in Section 7.2
- Select UDP and TCP port numbers, **5060** is used internally in the lab
- Select Add Signalling Interface
- In the Name field enter a descriptive name for the external signalling interface
- Select an external interface IP address (not shown) defined in Section 7.2
- Select **UDP** and **TCP** port numbers

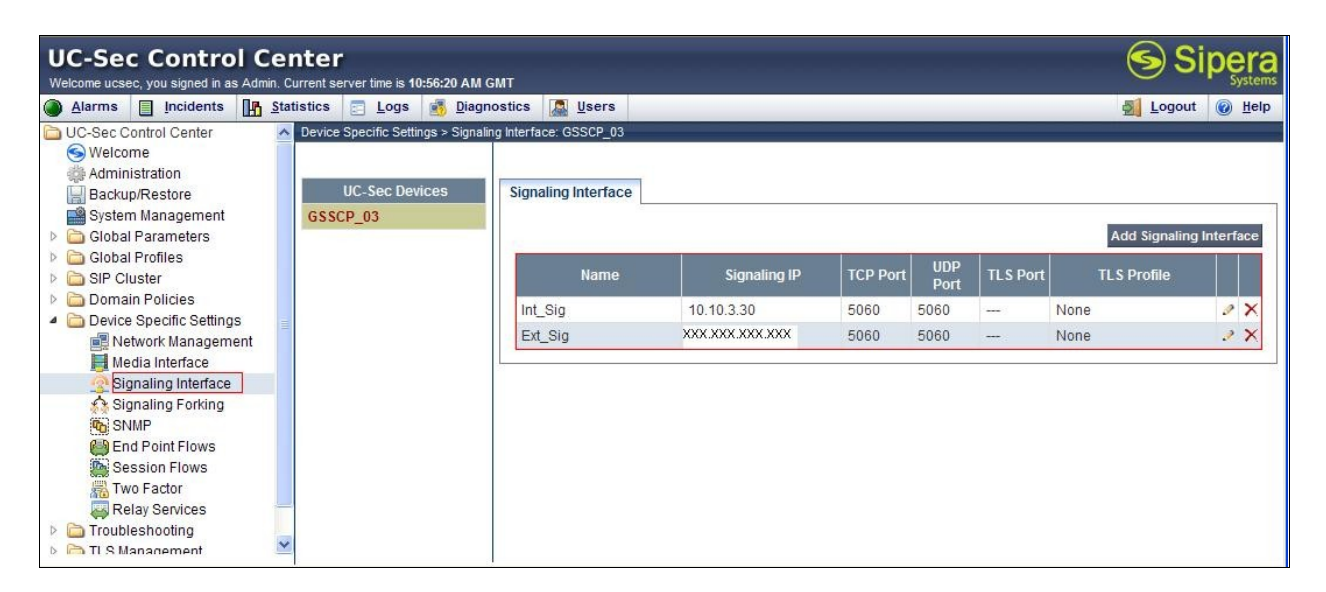

# 7.3.2. Media Interfaces

Select **Media Interface** from the menu options. The IP addresses for media can be the same as those used for signalling.

- Select Add Media Interface
- In the Name field enter a descriptive name for the internal media interface
- Select an internal interface IP address defined in Section 7.2
- Select RTP port ranges for the media path with the enterprise end-points
- Select Add Media Interface
- In the Name field enter a descriptive name for the external media interface
- Select an external interface IP address (not shown) defined in Section 7.2
- Select RTP port ranges for the media path with the Phonect SIP Trunk Service

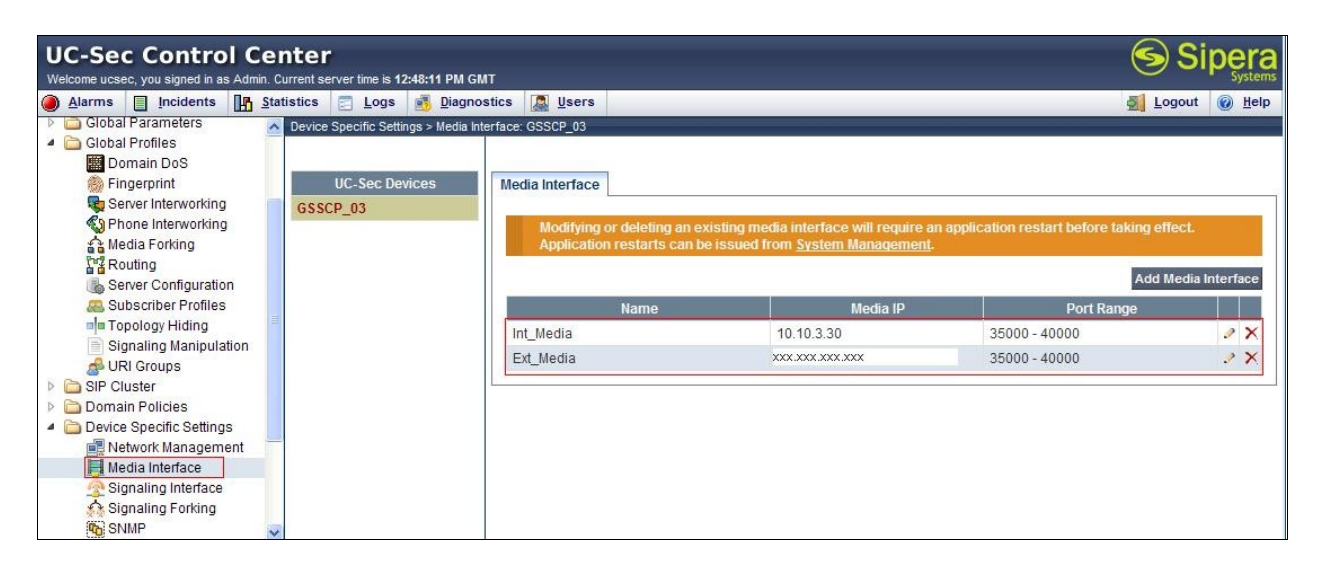

# 7.4. Define Server Interworking

Server interworking is defined for the Phonect SIP Trunk Service and the NRS. To define server interworking, first click on **Global Profiles** to expand the menu options.

- Highlight the avaya-ru profile and select **Clone Profile**
- In the **Name** field enter a descriptive name for server interworking profile from the NRS to the Phonect SIP Trunk Service
- Click on Finish
- Select Edit and check the T.38 box, then Next and Finish
- Select Add Profile
- In the **Name** field enter a descriptive name for server interworking profile from the Phonect SIP Trunk Service to the NRS
- Select Edit and check the T.38 box
- Change the Hold Support RFC to RFC2543
- Select Next three times and Finish

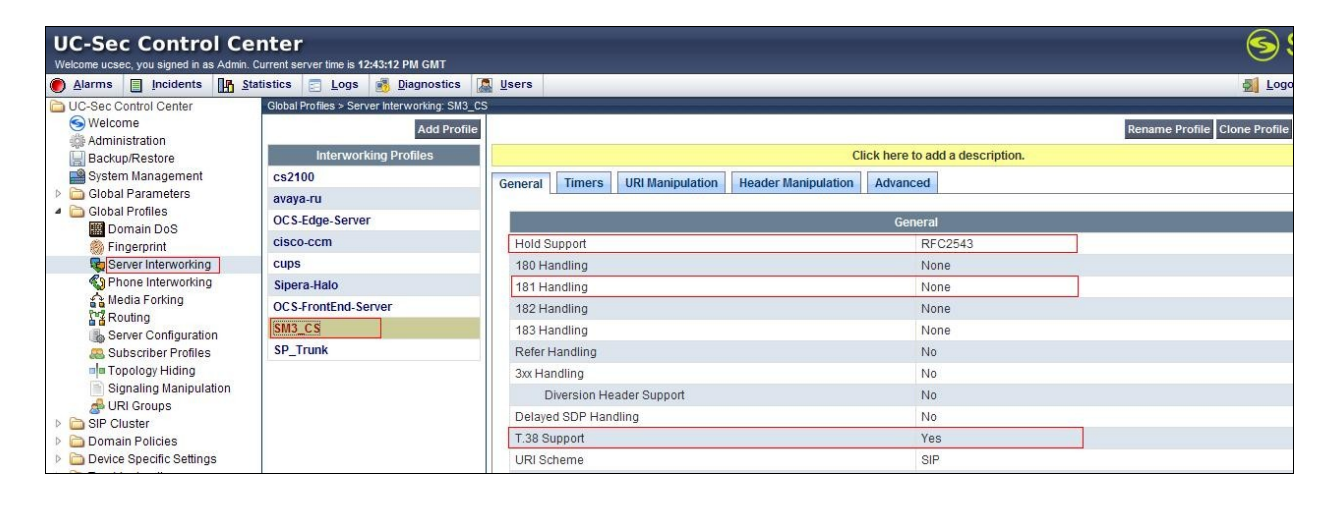

#### 7.5. Define Servers

To define the servers and add the additional IP address for the Phonect SIP Trunk Service, click on **Global Profiles** to expand the menu. Select **Server Configuration** to add the Call Server which is the NRS.

- Select Add Profile
- In the Name field enter a descriptive name for the NRS
- Enter the NRS TLAN IP address in the IP address field
- Select TCP and UDP ports for SIP signaling

| Alarms Incidents St    | atistics 📄 Logs 🛃 Diagi           | ostics 🔝 Users                  |              | 🛃 Logout 🕡 He                           |
|------------------------|-----------------------------------|---------------------------------|--------------|-----------------------------------------|
| UC-Sec Control Center  | Global Profiles > Server Configur | tion: SM3_Call_Server           |              |                                         |
| Administration         | Add Profile                       | ·                               |              | Rename Profile Clone Profile Delete Pro |
| Backup/Restore         | Profile                           | General Authentication Heartbea | t Advanced   |                                         |
| System Management      | SM3_Call_Server                   |                                 | 1000000000   |                                         |
| 🛅 Global Parameters    | SP Trunk Server                   |                                 | General      |                                         |
| 🛅 Global Profiles      |                                   | Server Type                     | Trunk Server |                                         |
| III Domain DoS         |                                   | IP Addresses / FQDNs            | 10.10.3.5    |                                         |
| 🎒 Fingerprint          |                                   | Supported Transports            | TCP UDP      |                                         |
| Server Interworking    |                                   | TCB Port                        | 5060         |                                         |
| Phone Interworking     |                                   | TCFFOIL                         | 5000         |                                         |
| Media Forking          |                                   | UDP Port                        | 5060         |                                         |
| Routing                |                                   |                                 | Edit         |                                         |
| Server Configuration   |                                   |                                 | Edit         |                                         |
| Subscriber Profiles    |                                   | ]                               |              |                                         |
| I Topology Hiding      |                                   |                                 |              |                                         |
| Signaling Manipulation |                                   |                                 |              |                                         |
| de URI Groups          |                                   |                                 |              |                                         |
| SIP Cluster            |                                   |                                 |              |                                         |
| Domain Policies        |                                   |                                 |              |                                         |

Select the server Interworking Profile for the call server defined in Section 7.4.

| UC-Sec Control Cer<br>Welcome ucsec, you signed in as Admin. C | nter<br>Surrent server time is 12:31:10 PM GN | т                                |          | Sipera<br>Systems                           |
|----------------------------------------------------------------|-----------------------------------------------|----------------------------------|----------|---------------------------------------------|
| Alarms Incidents                                               | tistics 📄 Logs 📑 Diagnos                      | stics 🔝 Users                    |          | Logout 🕑 Help                               |
| 🛅 UC-Sec Control Center                                        | Global Profiles > Server Configuration        | n: SM3_Call_Server               |          |                                             |
| S Welcome                                                      | Add Profile                                   |                                  |          | Rename Profile Clone Profile Delete Profile |
| Administration                                                 | Drofilo                                       | Conoral Authentication Heartheat | Advanced |                                             |
| Backup/Restore                                                 | Prome                                         | General Autoentication Real Deat | Auvanceu | ্য                                          |
| Global Parameters                                              | SWI3_Call_Server                              |                                  | Advanced |                                             |
| 4 Global Profiles                                              | SP_Trunk_Server                               | Enable DoS Protection            | Γ        |                                             |
| Domain DoS                                                     |                                               | Enable Crosming                  | F        |                                             |
| Fingerprint                                                    |                                               |                                  | 1.1      |                                             |
| Server Interworking                                            |                                               | Interworking Profile             | SM3_CS   |                                             |
| 🚯 Phone Interworking                                           |                                               | Signaling Manipulation Script    | None     |                                             |
| 🐴 Media Forking                                                |                                               | TCP Connection Type              | SUBID    |                                             |
| Routing                                                        |                                               | UDP Connection Type              | SUBID    |                                             |
| Server Configuration                                           |                                               |                                  | 2        |                                             |
| Subscriber Profiles                                            |                                               |                                  | Edit     |                                             |
| Topology Hiding                                                |                                               |                                  |          |                                             |
| Signaling Manipulation                                         |                                               |                                  |          |                                             |
| B URI Groups =                                                 | 2                                             |                                  |          |                                             |
| SIP Cluster                                                    |                                               |                                  |          |                                             |
| Domain Policies                                                |                                               |                                  |          |                                             |
| 🕑 🛄 Device specific settings 🛛 💆                               |                                               |                                  |          |                                             |

Select Server Configuration to add the Trunk Server which is the Phonect SIP Trunk Service.

- Select Add Profile
- In the Name field enter a descriptive name for the Phonect SIP Trunk Service
- Select the Phonect SIP Trunk Service IP address in the IP address field
- Select a UDP port for SIP signaling

| UC-Sec Control Cent<br>Welcome ucsec, you signed in as Admin. Curre | ET<br>ent server time is 9:24:49 AM GMT |                                  |                 | Sipera Sipera                               |
|---------------------------------------------------------------------|-----------------------------------------|----------------------------------|-----------------|---------------------------------------------|
| 🖲 Alarms 🗐 Incidents 🌆 Statisti                                     | ics 📑 Logs 🛃 Diagnost                   | ics 🔝 Users                      |                 | 🗾 Logout 🞯 Help                             |
| 🛅 UC-Sec Control Center 🛛 🔺 GI                                      | lobal Profiles > Server Configuration   | : SP_Trunk_Server                |                 |                                             |
| S Welcome                                                           | Add Profile                             |                                  |                 | Rename Profile Clone Profile Delete Profile |
| Backup/Restore                                                      | Profile                                 | General Authentication Heartbeat | Advanced        |                                             |
| System Management Signal Global Parameters                          | SM3_Call_Server                         |                                  | General         |                                             |
| 4 🛅 Global Profiles                                                 |                                         | Server Type                      | Trunk Server    |                                             |
| 🛗 Domain DoS                                                        |                                         | IP Addresses / FQDNs             | XXX.XXX.XXX.XXX |                                             |
| Fingerprint                                                         |                                         | Supported Transports             | UDP             |                                             |
| Server Interworking                                                 |                                         | LIDP Port                        | 5060            |                                             |
| Phone Interworking                                                  |                                         | obritin                          |                 | J                                           |
| Media Forking                                                       |                                         |                                  | Edit            |                                             |
| Rener Configuration                                                 |                                         |                                  | 14              |                                             |
| Subscriber Profiles                                                 |                                         |                                  |                 |                                             |
| Topology Hiding                                                     |                                         |                                  |                 |                                             |
| Signaling Manipulation                                              |                                         |                                  |                 |                                             |
| 📣 URI Groups                                                        |                                         |                                  |                 |                                             |
| SIP Cluster                                                         |                                         |                                  |                 |                                             |
| Domain Policies                                                     |                                         |                                  |                 |                                             |
| 🕨 🛅 Device Specific Settings 🛛 🐱                                    |                                         |                                  |                 |                                             |

Select the server Interworking Profile for the trunk server defined in Section 7.4.

• Select MIME new for Signaling Manipulation Script, this will be discussed in Section 7.8

| Global Profiles > Server Configuration: SP_True | nk_Server                                 |                                             |
|-------------------------------------------------|-------------------------------------------|---------------------------------------------|
| Add Profile                                     |                                           | Rename Profile Clone Profile Delete Profile |
| Profile                                         | General Authentication Heartbeat Advanced |                                             |
| SM3_Call_Server                                 |                                           |                                             |
| SP Trunk Server                                 |                                           | Advanced                                    |
| or _ rrain _ our or i                           | Enable DoS Protection                     |                                             |
|                                                 | Enable Grooming                           | Г                                           |
|                                                 | Interworking Profile                      | SP_Trunk                                    |
|                                                 | Signaling Manipulation Script             | MIME new                                    |
|                                                 | UDP Connection Type                       | SUBID                                       |
|                                                 |                                           | Edit                                        |

# 7.6. Define Routing

To define routing to the NRS, click on Global Profiles to expand the menu. Select Routing.

- Select Add Profile
- In the Name field enter a descriptive name for the NRS
- Enter the NRS TLAN IP address and port in the Next Hop Server 1 field
- Check the **Next Hop in Dialog** box
- Select TCP for the **Outgoing Transport**

Note: Unless default port 5060 is used, this must be included in the next hop IP address.

**Note:** The **Next Hop in Dialog** is required to ensure that messages are sent to the next hop address regardless of the original destination. This is necessary where the Trunk Server sends messages to the address specified in the Contact header in the original INVITE message.

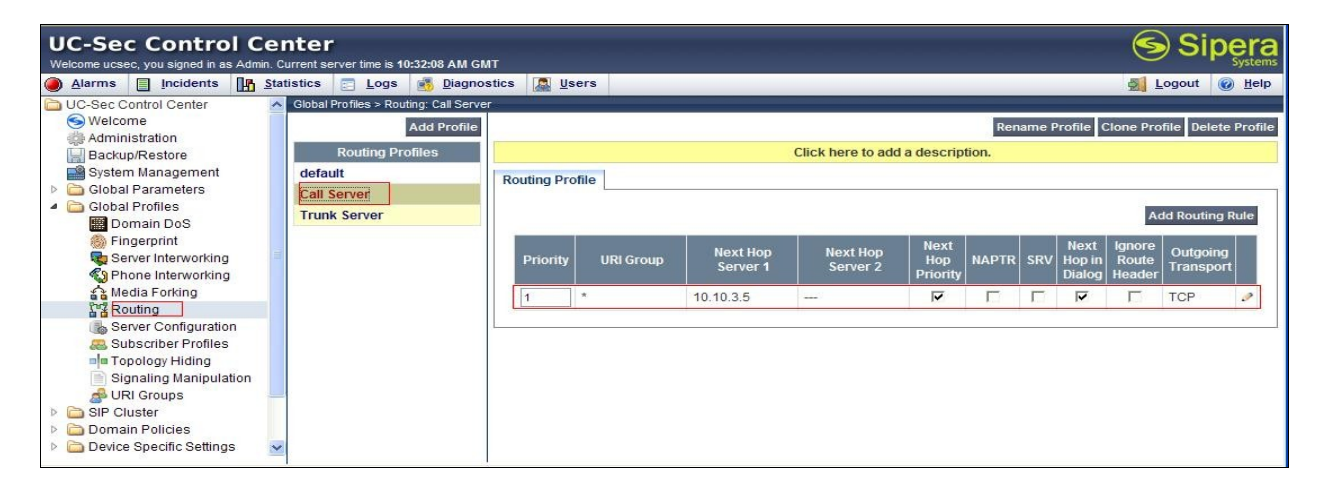

To define routing to the Phonect Trunk Server, create an additional profile

- Select Add Profile
- In the Name field enter a descriptive name for the Phonect SIP Trunk Service
- Enter the Phonect IP address (not shown) in the Next Hop Server 1 field
- Select **UDP** for the **Outgoing Transport**

| UC-Sec Control C<br>Welcome ucsec, you signed in as Adm | in. Cu | iter<br>rrent serve | er time is 11 | :08:29 AM GI   | лт    |          |       |          |                 |        |             |           |       |       |          | 6        | Sip          | era     |
|---------------------------------------------------------|--------|---------------------|---------------|----------------|-------|----------|-------|----------|-----------------|--------|-------------|-----------|-------|-------|----------|----------|--------------|---------|
| Alarms 🗐 Incidents 🔢                                    | Stati  | stics 📃             | Logs          | 📑 Diagno       | stics |          | sers  |          |                 |        |             |           |       |       |          | 2 L      | ogout 🕜      | Help    |
| DC-Sec Control Center                                   | ^      | Global Pro          | files > Rout  | ing: Trunk Ser | ver   |          |       |          |                 |        |             |           |       |       |          |          |              |         |
| S Welcome                                               |        | _                   |               | Add Profile    |       |          |       |          |                 |        |             |           | Ren   | ame P | rofile C | lone Pro | file Delete  | Profile |
| Backup/Restore                                          |        | R                   | outing Pro    | ofiles         |       |          |       |          |                 | Click  | here to add | a descrip | tion. |       |          |          |              |         |
| System Management                                       |        | default             |               |                | Ro    | uting Pr | ofile |          |                 |        |             |           |       |       |          |          |              |         |
| Global Parameters                                       |        | Call Ser            | ver           |                | no    | dung Pr  |       |          |                 |        |             |           |       |       |          |          |              | 1       |
| <ul> <li>Global Profiles</li> <li>Domain DoS</li> </ul> |        | Trunk S             | erver         |                |       |          |       |          |                 |        |             |           |       |       |          | Ac       | ld Routing R | ule     |
| Singerprint                                             |        |                     |               |                |       |          |       |          |                 |        |             | Next      |       |       | Next     | Ignore   |              |         |
| Server Interworking                                     | =      |                     |               |                |       | Priority | U     | RI Group | Next Hop        |        | Next Hop    | Нор       | NAPTR | SRV   | Hop in   | Route    | Outgoing     |         |
| None Interworking                                       |        |                     |               |                |       |          |       |          | Server          |        | Server 2    | Priority  |       |       | Dialog   | Header   | Transport    |         |
| Media Forking                                           |        |                     |               |                |       | 1        | *     |          |                 |        |             |           | -     |       |          | <b>—</b> | LIDE         | 2       |
| Routing                                                 |        |                     |               |                |       |          |       |          | XXX.XXX.XXX.XXX | 100000 |             | 1.        | A     | A     | 1.       | A        | ODI          | -       |
| Server Configuration                                    |        |                     |               |                |       |          |       |          |                 |        |             |           |       |       |          |          |              |         |
| Subscriber Profiles                                     |        |                     |               |                |       |          |       |          |                 |        |             |           |       |       |          |          |              |         |
| Topology Hiding                                         |        |                     |               |                |       |          |       |          |                 |        |             |           |       |       |          |          |              |         |
| Signaling Manipulation                                  |        |                     |               |                |       |          |       |          |                 |        |             |           |       |       |          |          |              |         |
| JURI Groups                                             |        |                     |               |                |       |          |       |          |                 |        |             |           |       |       |          |          |              |         |
| SIP Cluster                                             |        |                     |               |                |       |          |       |          |                 |        |             |           |       |       |          |          |              |         |
| Domain Policies                                         |        |                     |               |                |       |          |       |          |                 |        |             |           |       |       |          |          |              |         |
| Device Specific Settings                                | ~      |                     |               |                |       |          |       |          |                 |        |             |           |       |       |          |          |              |         |

#### 7.7. Topology Hiding

Topology hiding is used to hide local information such as private IP addresses and local domain names. To define Topology Hiding for the NRS, click on **Global Profiles** to expand the menu and select **Topology Hiding** 

- Select Add Profile
- In the Name field enter a descriptive name for the NRS
- **Overwrite** the **From** field with a domain name for the Trunk Server, in test **avaya.com** was used
- Overwrite the Request-Line field and To field with a local domain name, in test avaya.com was used

Note: The different domain names could be used for the enterprise and the Phonect network.

| IC-Sec Control Ce                                          | enter<br>Current server time is 10:53:36 AM G | SMT                    |           |                         | 🕤 Sipę                         |
|------------------------------------------------------------|-----------------------------------------------|------------------------|-----------|-------------------------|--------------------------------|
| Alarms 📋 Incidents 👫 S                                     | tatistics 📄 Logs 👩 Diagn                      | ostics 🎑 <u>U</u> sers |           |                         | 🛃 Logout 🕜                     |
| UC-Sec Control Center                                      | Global Profiles > Topology Hiding:            | SM3_CS                 |           |                         |                                |
| S Welcome                                                  | Add Profile                                   |                        |           | Rename                  | Profile Clone Profile Delete P |
| Administration                                             | Topology Hiding Drofilos                      |                        | Click bor | to add a description    |                                |
| Backup/Restore                                             | ropology many Promes                          |                        | Click Her | e to add a description. |                                |
| Clobal Parameters                                          | default                                       | Topology Hiding        |           |                         |                                |
| Global Profiles                                            | cisco_th_profile                              |                        |           |                         |                                |
| B Domain DoS                                               | SM3_CS                                        | Header                 | Criteria  | Replace Action          | Overwrite Value                |
| Singerprint                                                | SP_Trunk                                      | From                   | IP/Domain | Overwrite               | avaya.com                      |
| Server Interworking                                        | · · · · · · · · · · · · · · · · · · ·         | Request-Line           | IP/Domain | Overwrite               | avaya.com                      |
| None Interworking                                          |                                               | То                     | IP/Domain | Overwrite               | avaya.com                      |
| A Media Forking                                            |                                               | SDP                    | IP/Domain | Auto                    | _                              |
| Routing                                                    |                                               | Record-Route           | IP/Domain | Auto                    |                                |
| Subscriber Profiles                                        |                                               | Via                    | IP/Domain | Auto                    |                                |
| Topology Hiding<br>Signaling Manipulation                  |                                               |                        |           | Edit                    |                                |
| SIP Cluster<br>Domain Policies<br>Device Specific Settings | ~                                             |                        |           |                         |                                |

Solution & Interoperability Test Lab Application Notes ©2012 Avaya Inc. All Rights Reserved. 43 of 53 PHCS1K75NRS To define Topology Hiding for the Phonect SIP Trunk Service, create an additional profile

- Select Add Profile
- In the Name field enter a descriptive name for the Phonect SIP Trunk Service
- **Overwrite** the **From** field with a Replace Action Next Hop selection
- Overwrite the Request-Line field and To field with Replace Action Next Hop selection

| UC-Sec Control Ce<br>Welcome ucsec, you signed in as Admin. | enter<br>Current server time is 3:52:07 PM GM | т               |             |                         | Sipera Sipera                           |
|-------------------------------------------------------------|-----------------------------------------------|-----------------|-------------|-------------------------|-----------------------------------------|
| Alarms 🔲 Incidents 👫 St                                     | tatistics 📄 Logs 🛃 Diagno                     | stics 🔝 Users   |             |                         | Logout 🕜 Help                           |
| 🗀 UC-Sec Control Center                                     | Slobal Profiles > Topology Hiding: S          | P_Trunk         |             |                         |                                         |
| S Welcome                                                   | Add Profile                                   |                 |             | Renar                   | ne Profile Clone Profile Delete Profile |
| Backup/Restore                                              | Topology Hiding Profiles                      |                 | Click here  | e to add a description. |                                         |
| System Management                                           | default                                       | Topology Hiding |             |                         |                                         |
| Global Profiles                                             | cisco_th_profile                              | 11 contractions | 0-11-11-    | Deples a Antion         | Quere with Malar                        |
| Domain DoS                                                  | SM3_CS                                        | Header          | Critena     | Replace Action          | Overwrite value                         |
| Singerprint                                                 | SP_Trunk                                      | То              | IP/Domain   | Next Hop                | 1000                                    |
| Server Interworking                                         |                                               | From            | IP/Domain   | Auto                    |                                         |
| None Interworking                                           |                                               | Via             | IP/Domain   | Auto                    |                                         |
| 🚰 Media Forking                                             |                                               | SDP             | IP/Domain   | Auto                    |                                         |
| Routing                                                     |                                               | Request-Line    | IP/Domain   | Next Hop                |                                         |
| Server Configuration                                        |                                               | Record-Route    | IP/Domain   | Auto                    |                                         |
| Subscriber Profiles                                         |                                               | I COORT OULS    | in resonant | nuto                    |                                         |
| Topology Hiding                                             |                                               |                 |             | Edit                    |                                         |
| Signaling Manipulation Manipulation                         |                                               |                 |             |                         |                                         |

# 7.8. Signaling Manipulation Scripts

This feature adds the ability to add, change and delete any of the headers and other information in a SIP message. During test, a script was written to remove unwanted MIME from INVITES on outbound calls.

From the lefthand menu select Global Profiles  $\rightarrow$  Signaling Manipulation and click on Add Script. The script shown below was used for this test:

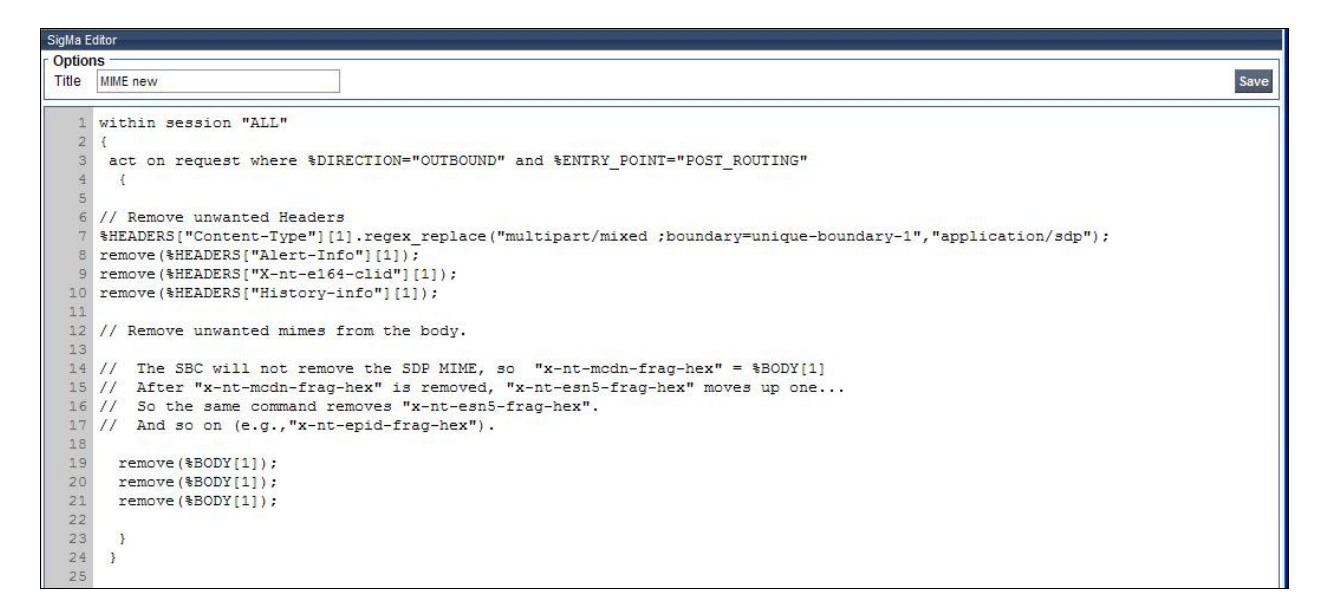

This script was then associated with **Server Configuration – Phonect side** defined in **Section 7.5** under Signaling Manipulation Script.

#### 7.9. Server Flows

Server Flows combine the previously defined profiles into an outgoing flow from the NRS to the Phonect SIP Trunk Service and an incoming flow from the Phonect SIP Trunk Service to the a NRS. To define an outgoing Server Flow, click on **Device Specific Settings** to expand the menu and select **End Point Flows**.

- Click on the Server Flows tab
- Select Add Flow
- In the **Name** field enter a descriptive name for the outgoing server flow
- In the **Received Interface** field, select the SIP signalling interface for the Phonect SIP Trunk Service
- In the Signalling Interface field, select the SIP signalling interface for the NRS
- In the **Media Interface** field, select the media interface for the NRS
- In the End Point Policy Group field, select the default-low End Point Policy Group
- In the Routing Profile field, select the routing profile of the Phonect SIP Trunk Service
- In the Topology Hiding Profile field, select the topology hiding profile of the NRS

An incoming Server Flow is defined as a reversal of the outgoing Server Flow

- Select Add Flow
- In the **Name** field enter a descriptive name for the incoming server flow
- In the Received Interface field, select the SIP signalling interface for the NRS
- In the **Signalling Interface** field, select the SIP signalling interface for the Phonect SIP Trunk Service
- In the **Media Interface** field, select the media interface for the Phonect SIP Trunk Service
- In the End Point Policy Group field, select the default-low End Point Policy Group
- In the **Routing Profile** field, select the routing profile of the NRS
- In the **Topology Hiding Profile** field, select the topology hiding profile of the Phonect SIP Trunk Service

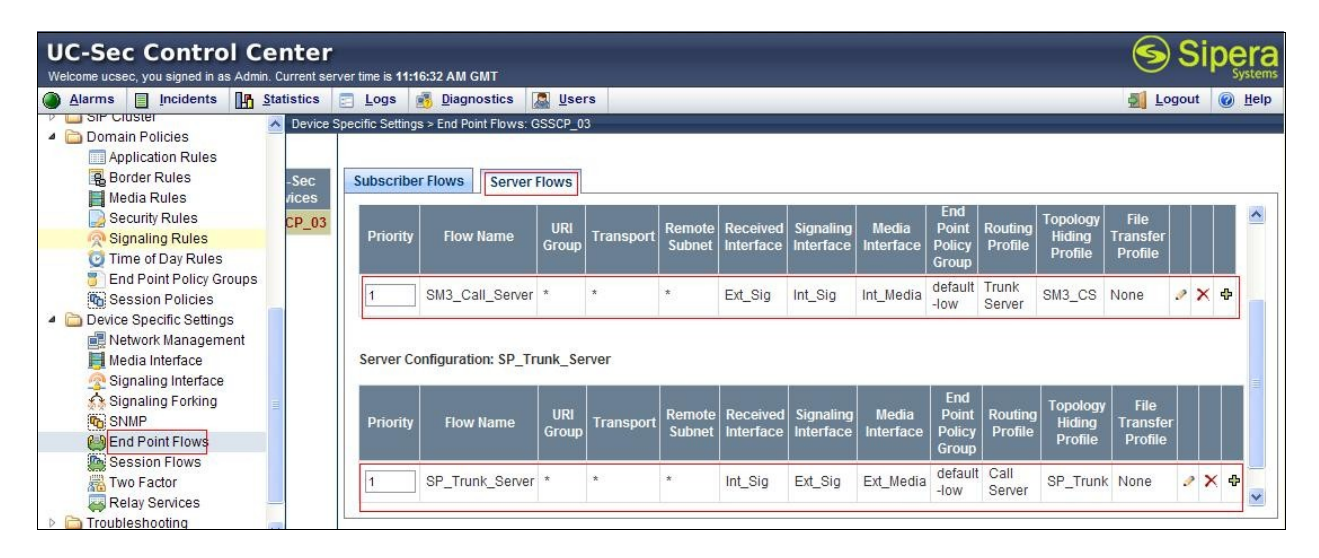

Solution & Interoperability Test Lab Application Notes ©2012 Avaya Inc. All Rights Reserved.

# 8. Phonect SIP Service Provider Configuration

The setup for the use of Phonect is by using the SIP trunk with an authenticated service. The configuration of Phonect's authentification service to support the SIP trunk service is outside of the scope for these Application Notes and will not be covered. To obtain further information on Phonect's equipment and system configuration please contact an authorised Phonect representative.

#### 9. Verification

## 9.1. Verify Avaya Communication Server 1000E Operational Status

Expand System on the left navigation panel and select Maintenance. Select LD 96 - D-Channel from the Select by Overlay table and the D-Channel Diagnostics function from the Select Group table as shown below.

| AVAYA                                                                                                    | CS1000 Elemen                                                        | t Manager                                                                                                    |                                                                  |
|----------------------------------------------------------------------------------------------------|----------------------------------------------------------------------|----------------------------------------------------------------------------------------------------|------------------------------------------------------------------|
| - UCM Network Services<br>- Home<br>- Links                                                                                                    | Managing: <u>192.168.1.5</u> Username: admin<br>System » Maintenance |                                                                                                    |                                                                  |
| - Virtual Terminals - System + Alarms - Maintenance + Core Equipment - Peripheral Equipment + IP Network                                                    | Maintenance                                                          | Select by Overlay                                                                                                    | C Select by Functionality                                        |
| Interfaces     Engineered Values     Emergency Services     Software     Customers     Routes and Trunks     Routes and Trunks     Digital Trunk Interface  |                                                                      | - <select by="" overlay=""><br/>LD 30 - Network and Signaling<br/>LD 32 - Network and Peripheral Equipment<br/>LD 34 - Tone and Digit Switch<br/>LD 37 - InputOutput<br/>LD 37 - InputOutput<br/>LD 38 - Conference Circuit<br/>LD 39 - Intergroup Switch and System Clock<br/>LD 39 - Intergroup Switch and System Clock<br/>LD 46 - Matthfrequency Sender</select> | <mark><select group=""></select></mark><br>D-Channel Diagnostics |
| <ul> <li>Dialing and Numbering Plans</li> <li>Electronic Switched Network</li> <li>Flexible Code Restriction</li> <li>Incoming Digit Translation</li> </ul> |                                                                      | LD 49 - Link<br>LD 54 - Multifrequency Signaling<br>LD 60 - Digital Trunk Interface and Primary Rate Interface<br>LD 75 - Digital Trunk                                                                                                    | MSDL Diagnostics<br>TMDI Diagnostics                             |
| - Phones<br>- Templates<br>- Reports<br>- Views<br>- Lists<br>- Properties<br>- Migration                                                                   |                                                                      | LD 80 - Call Trace<br>LD 96 - D-Channel<br>LD 117 - Ethernet and Alarm Management<br>LD 135 - Core Enput/Output<br>LD 137 - Core Input/Output<br>LD 137 - Core Input/Output<br>LD 143 - Centralized Software Upgrade                                                                                                    |                                                                  |

Select **Status for D-Channel (STAT DCH)** command and click **Submit** to verify status of virtual D-Channel as shown below. Verify the status of the following fields.

- APPL\_STATUS Verify status is OPER
- LINK\_STATUS Verify status is EST ACTV

| avaya                                                                                        | CS1000 Element Manager                                                                                                    |                    |        |
|----------------------------------------------------------------------------------------------|----------------------------------------------------------------------------------------------------|--------------------|--------|
| - UCM Network Services -<br>- Home<br>- Links<br>- Virtual Terminals<br>- System<br>+ Alarms | Managing: <u>192.168.1.5</u> Username: admin<br>System » <u>Maintenance</u> » D-Channel Diagnostics<br>D-Channel Diagnostics |                    |        |
| - Maintenance<br>+ Core Equipment                                                            | Diagnostic Commands                                                                                                    | Command Parameters | Action |
| - Peripheral Equipment                                                                       | Status for D-Channel (STAT DCH)                                                                                              | ×                  | Submit |
| + IP NetWork<br>+ Interfaces                                                                 | Disable Automatic Recovery (DIS AUTO)                                                                                        | ALL ALL            | Submit |
| - Engineered Values                                                                          | Enable Automatic Recovery (ENL AUTO)                                                                                         | FDL                | Submit |
| + Emergency Services<br>+ Software                                                           | Test Interrupt Generation (TEST 100)                                                                                         | ×                  | Submit |
| - Customers                                                                                  | Establish D-Channel (EST DCH)                                                                                                |                    | Submit |
| Routes and Trunks     Routes and Trunks                                                      |                                                                                                    |                    |        |
| - D-Channels<br>Digital Truck latertage                                                      | DCHIDES APPL_STATUSILINK_STATUSIAUTO_RECVIPD                                                                                 | ICH BDCH           |        |
| - Digital Hunk Interface                                                                     | C 001 SIP_DCH OPER EST ACTV A010                                                                                             |                    |        |
| Electronic Switched Network     Flexible Code Restriction     Incoming Digit Translation     | STAT DCH                                                                                                    | A.                 |        |
| - Phones<br>- Templates<br>- Reports<br>- Views<br>- Lists<br>- Properties                   | Command executed successfully.                                                                                               |                    |        |

# 10. Conclusion

These Application Notes describe the configuration necessary to connect the Avaya Communication Server 1000E, Avaya Network Routing Server and Avaya Session Border Controller Advanced for Enterprise to Phonect SIP Service. Interoperability testing of the sample configuration was completed with successful results for the Phonect SIP Trunk with observations which are detailed in **Section 2.2**.

#### 11. Additional References

This section references the documentation relevant to these Application Notes. Additional Avaya product documentation is available at <u>http://support.avaya.com</u>.

- [1] IP Peer Networking Installation and Commissioning, Release 7.5, Document Number NN43001-313, available at <u>http://support.avaya.com</u>
- [2] Network Routing Service Fundamentals, Release 7.5, Document Number NN43001-130, Issue 03.02, available at <u>http://support.avaya.com</u>
- [3] Co-resident Call Server and Signaling Server Fundamentals, Avaya Communication Server 1000E Release 7.5, Document Number NN43001-509, available at http://support.avaya.com
- [4] Signaling Server and IP Line Fundamentals, Avaya Communication Server 1000E Release 7.5, Document Number NN43001-125, available at <u>http://support.avaya.com</u>
- [5] Unified Communications Management Common Services Fundamentals, Avaya Communication Server 1000E Release 7.5, Document Number NN43001-116, available at <a href="http://support.avaya.com">http://support.avaya.com</a>
- [6] E-SBC (Avaya Session Border Controller Advanced for Enterprise) Administration Guide, November 2011
- [7] RFC 3261 SIP: Session Initiation Protocol, <u>http://www.ietf.org/</u>

| CMN; Reviewed: | Solution & Interoperability Test Lab Application Notes |
|----------------|--------------------------------------------------------|
| SPOC 4/20/2012 | ©2012 Avaya Inc. All Rights Reserved.                  |

#### Appendix A – Avaya Communication Server 1000E Software

#### Avaya Communication Server 1000E call server patches and plug ins

```
TID: 46379
VERSION 4121
System type is - Communication Server 1000E/CP PM Linux
CP PM - Pentium M 1.4 GHz
IPMGs Unregistered: 0
IPMGs Configuration
IPMGs Configured/unregistered: 0
RELEASE 7
ISSUE 50 Q +
IDLE_SET_DISPLAY Avaya 7.5
DepList 1: core Issue: 01(created: 2012-01-10 16:47:54 (est))
MDP>LAST SUCCESSFUL MDP REFRESH :2012-01-24 11:17:37 (Local Time)
MDP>USING DEPLIST ZIP FILE DOWNLOADED :2012-01-11 11:07:13(est)
SYSTEM HAS NO USER SELECTED PEPS IN-SERVICE
LOADWARE VERSION: PSWV 100
INSTALLED LOADWARE PEPS : 0
ENABLED PLUGINS : 0
```

|                              |                                              | Avaya Commun        | lication Se | erver 1000F | call server d | eplists |
|------------------------------|----------------------------------------------|---------------------|-------------|-------------|---------------|---------|
| VERS<br>RELE<br>ISSU<br>DepL | ION 4121<br>ASE 7<br>E 50 Q +<br>ist 1: core | Issue: 01 (created: | 2012-01-10  | 16:47:54 (e | st)) ALTERED  |         |
| IN-S                         | ERVICE PEPS                                  |                     |             |             |               |         |
| PAT#                         | CR #                                         | PATCH REF #         | NAME        | DATE        | FILENAME      | SPECINS |
| 000                          | wi00891626                                   | ISS1:10F1           | p31051 1    | 01/02/2012  | p31051_1.cpl  | YES     |
| 001                          | wi00951837                                   | ISS1:10F1           | p31485_1    | 01/02/2012  | p31485_1.cpl  | NO      |
| 002                          | wi00946477                                   | ISS1:10F1           | p31426_1    | 01/02/2012  | p31426_1.cpl  | NO      |
| 003                          | wi00906163                                   | ISS1:10F1           | p31205_1    | 01/02/2012  | p31205_1.cpl  | NO      |
| 004                          | wi00962211                                   | ISS1:10F1           | p31580_1    | 01/02/2012  | p31580_1.cpl  | NO      |
| 005                          | wi00877592                                   | ISS1:10F1           | p30880_1    | 01/02/2012  | p30880_1.cpl  | NO      |
| 006                          | wi00839134                                   | ISS1:10F1           | p30698_1    | 01/02/2012  | p30698_1.cpl  | YES     |
| 007                          | wi00958682                                   | ISS1:10F1           | p31540_1    | 01/02/2012  | p31540_1.cpl  | NO      |
| 008                          | wi00868729                                   | ISS1:10F1           | p31163_1    | 01/02/2012  | p31163_1.cpl  | NO      |
| 009                          | wi00886321                                   | ISS1:10F1           | p31009_1    | 01/02/2012  | p31009_1.cpl  | NO      |
| 010                          | wi00946282                                   | ISS1:10F1           | p31204_1    | 01/02/2012  | p31204_1.cpl  | NO      |
| 011                          | wi00841980                                   | ISS1:10F1           | p30618_1    | 01/02/2012  | p30618_1.cpl  | NO      |
| 012                          | wi00946681                                   | ISS1:10F1           | p31428_1    | 01/02/2012  | p31428_1.cpl  | NO      |
| 013                          | wi00945533                                   | ISS1:10F1           | p31421_1    | 01/02/2012  | p31421_1.cpl  | YES     |
| 014                          | wi00843623                                   | ISS1:10F1           | p30731_1    | 01/02/2012  | p30731_1.cpl  | YES     |
| 015                          | wi00958776                                   | ISS1:10F1           | p31542_1    | 01/02/2012  | p31542_1.cpl  | YES     |
| 016                          | wi00857362                                   | ISS1:10F1           | p30782_1    | 01/02/2012  | p30782_1.cpl  | NO      |
| 017                          | wi00865477                                   | ISS1:10F1           | p30893_1    | 01/02/2012  | p30893_1.cpl  | YES     |
| 018                          | wi00879526                                   | ISS1:10F1           | p31007_1    | 01/02/2012  | p31007_1.cp1  | NO      |
| 019                          | wi00894243                                   | ISS1:10F1           | p31087_1    | 01/02/2012  | p31087_1.cpl  | NO      |
| 020                          | wi00890475                                   | p30952              | p31048_1    | 01/02/2012  | p31048_1.cpl  | NO      |
| 021                          | WI00927300                                   | ISS1:10F1           | p30999_1    | 01/02/2012  | p30999_1.cpl  | NO      |
| 022                          | wi00856991                                   | ISS1:10F1           | p17588_1    | 01/02/2012  | p17588_1.cp1  | NO      |
| 023                          | wi00688381                                   | ISS1:10F1           | p30104_1    | 01/02/2012  | p30104_1.cp1  | NO      |
| 024                          | w100881777                                   | ISS1:10F1           | p25747_1    | 01/02/2012  | p25747_1.cpl  | NO      |
| 025                          | W100853473                                   | ISS1:10F1           | p30625_1    | 01/02/2012  | p30625_1.cpl  | NO      |
| 026                          | w100855423                                   | ISS1:10F1           | p31328_1    | 01/02/2012  | p31328_1.cpl  | YES     |
| 027                          | w100943172                                   | ISS1:10F1           | p31402 1    | 01/02/2012  | p31402 l.cpl  | NO      |

CMN; Reviewed: SPOC 4/20/2012

Solution & Interoperability Test Lab Application Notes ©2012 Avaya Inc. All Rights Reserved. 48 of 53 PHCS1K75NRS

| 028   | wi00865477   | ISS1:10F1   | p30898 1            | 01/02/2012 | p30898 1.cpl             | YES |
|-------|--------------|-------------|---------------------|------------|--------------------------|-----|
| 029   | wi00850521   | ISS1:10F1   | p30709 1            | 01/02/2012 | p30709 1.cpl             | YES |
| 030   | wi00898327   | ISS1:10F1   | p31136_1            | 01/02/2012 | p31136 1.cpl             | NO  |
| 0.31  | wi00871739   | TSS1:10F1   | p30856_1            | 01/02/2012 | p30856 1.cpl             | NO  |
| 032   | wi00853031   | ISS1:10F1   | p30531_1            | 01/02/2012 | p30531 1.cpl             | NO  |
| 033   | wi00839821   | ISS1 • 10F1 | p30619_1            | 01/02/2012 | p30619_1_cpl             | NO  |
| 034   | wi0085/130   | 1991.1011   | p30443_1            | 01/02/2012 | p30//3 1 cpl             | NO  |
| 034   | w100034130   | 1001.1001   | p30445_1            | 01/02/2012 | p30445_1.cp1             | NO  |
| 035   | W1008/1969   | 1551:10F1   | p30768_1            | 01/02/2012 | p30/68_1.cp1             | NO  |
| 036   | W100952381   | ISSI:IOFI   | p31410_1            | 01/02/2012 | p31410_1.cp1             | NO  |
| 037   | w100946876   | ISSI:IOFI   | p31430_1            | 01/02/2012 | p31430_1.cp1             | NO  |
| 038   | wi00962557   | ISS1:10F1   | p31581_1            | 01/02/2012 | p31581_1.cpl             | NO  |
| 039   | wi00833910   | ISS2:10F1   | p30492_2            | 01/02/2012 | p30492_2.cpl             | NO  |
| 040   | wi00903085   | ISS1:10F1   | p31164_1            | 01/02/2012 | p31164_1.cpl             | NO  |
| 041   | wi00875425   | ISS1:10F1   | p30943 1            | 01/02/2012 | p30943 1.cpl             | NO  |
| 042   | wi00862574   | iss1:1of1   | p30870_1            | 01/02/2012 | p30870 1.cpl             | NO  |
| 043   | wi00859499   | ISS1:10F1   | p30694_1            | 01/02/2012 | p30694 1.cpl             | NO  |
| 044   | wi00925208   | ISS1:10F1   | p30986 1            | 01/02/2012 | p30986 1.cpl             | NO  |
| 045   | wi00877442   | TSS1:10F1   | p30844 1            | 01/02/2012 | p30844 1.cpl             | NO  |
| 046   | wi00900668   | TSS1 • 10F1 | n30456 1            | 01/02/2012 | $p_{30456} 1 cp_{1}$     | NO  |
| 047   | wi00967905   | 1991.1011   | p30640_1            | 01/02/2012 | p30640 1 cp1             | NO  |
| 047   | wi00007505   | 1001.1001   | p30040_1            | 01/02/2012 | p30040_1.cp1             | NO  |
| 040   | W100079322   | 1551:10F1   | p30954_1            | 01/02/2012 | p30954_1.cp1             | NO  |
| 049   | W100865477   | 1551:10F1   | p30895_1            | 01/02/2012 | p30895_1.cp1             | IES |
| 050   | W100951925   | 1551:10F1   | p31486_1            | 01/02/2012 | p31486_1.cp1             | NO  |
| 051   | w100865477   | ISSI:IOFI   | p30894_1            | 01/02/2012 | p30894_1.cp1             | YES |
| 052   | wi00865477   | ISS1:10F1   | p30897_1            | 01/02/2012 | p30897_1.cpl             | YES |
| 053   | wi00865477   | ISS1:10F1   | p30892_1            | 01/02/2012 | p30892_1.cpl             | YES |
| 054   | wi00908933   | ISS1:10F1   | p31239_1            | 01/02/2012 | p31239_1.cpl             | NO  |
| 055   | wi00931028   | ISS1:10F1   | p31354_1            | 01/02/2012 | p31354_1.cpl             | YES |
| 056   | wi00932948   | ISS1:10F1   | p31077 <sup>1</sup> | 01/02/2012 | p31077 1.cpl             | NO  |
| 057   | wi00869695   | ISS1:10F1   | p30654_1            | 01/02/2012 | p30654 1.cpl             | NO  |
| 058   | wi00838073   | ISS1:10F1   | p30588 1            | 01/02/2012 | p30588 1.cpl             | NO  |
| 0.5.9 | wi00852365   | TSS1:10F1   | p30707_1            | 01/02/2012 | p30707 1.cpl             | NO  |
| 060   | wi00927321   | ISS1:10F1   | p31286_1            | 01/02/2012 | p31286 1.cpl             | YES |
| 061   | wi00927321   | ISS1 • 10F1 | p31310 1            | 01/02/2012 | p31310 1 cpl             | NO  |
| 062   | wi0000077367 | 1991.1011   | p31510_1            | 01/02/2012 | $p_{30534} = 1.0p_{10}$  | NO  |
| 0.62  | W100077307   | 1331.10F1   | p30334_1            | 01/02/2012 | p30004_1.cp1             | NO  |
| 005   | W100900096   | 1551:1071   | p31006_1            | 01/02/2012 | p31006_1.cp1             | NO  |
| 064   | W100905660   | ISSI:IOFI   | p2/968_1            | 01/02/2012 | p2/968_1.cp1             | NO  |
| 065   | w100925141   | ISSI:IOFI   | p30802_1            | 01/02/2012 | p30802_1.cp1             | NO  |
| 066   | wi00943748   | ISS1:10F1   | p31516_1            | 01/02/2012 | p31516_1.cpl             | NO  |
| 067   | wi00827950   | ISS2:10F1   | p30471_2            | 01/02/2012 | p30471_2.cpl             | NO  |
| 068   | wi00937119   | ISS1:10F1   | p28005_1            | 01/02/2012 | p28005_1.cpl             | NO  |
| 069   | wi00836981   | ISS1:10F1   | p30613_1            | 01/02/2012 | p30613_1.cpl             | NO  |
| 070   | wi00961267   | ISS1:10F1   | p30288_1            | 01/02/2012 | p30288 1.cpl             | NO  |
| 071   | wi00936714   | ISS1:10F1   | p31379_1            | 01/02/2012 | p31379 <sup>1</sup> .cpl | NO  |
| 072   | wi00906022   | ISS1:10F1   | p31202 1            | 01/02/2012 | p31202 1.cpl             | NO  |
| 073   | wi00852389   | ISS1:10F1   | p30641 1            | 01/02/2012 | p30641 1.cpl             | NO  |
| 074   | wi00857566   | ISS1:10F1   | p30766_1            | 01/02/2012 | p30766_1.cpl             | NO  |
| 075   | wi00932204   | ISS2 · 10F1 | p31305_2            | 01/02/2012 | p31305_2_cpl             | NO  |
| 077   | wi00865477   | ISS1 • 10F1 | p30890_1            | 01/02/2012 | p31890_2.cp1             | VES |
| 078   | wi00873382   | ISS1 · 10F1 | p30832 1            | 01/02/2012 | p30832 1 cp1             | NO  |
| 070   | wi000/0002   | ISS1.10F1   | p31365 1            | 01/02/2012 | p31365 1 cp1             | NO  |
| 090   | WI00040274   | 1001.10F1   | p31305_1            | 01/02/2012 | p31270 1 cp1             | NO  |
| 000   | WI00923899   | 1001.1071   | p31270_1            | 01/02/2012 | p31270 1.cp1             | NO  |
| 081   | W100856410   | 1551:1081   | p30749_1            | 01/02/2012 | p30/49_1.cp1             | NO  |
| 082   | w100834415   | 1551:10F1   | p30393_1            | 01/02/2012 | p30595_1.cp1             | NO  |
| 083   | W100896394   | ISSI:10F1   | p30807_1            | 01/02/2012 | p30807_1.cpl             | NO  |
| 084   | w100826075   | ISS1:10F1   | p30452_1            | 01/02/2012 | p30452_1.cpl             | NO  |
| 085   | wi00863876   | ISS1:10F1   | p30787_1            | 01/02/2012 | p30787_1.cpl             | NO  |
| 086   | wi00880386   | ISS1:10F1   | p30977_1            | 01/02/2012 | p30977_1.cpl             | NO  |
| 087   | wi00840590   | ISS1:10F1   | p30767_1            | 01/02/2012 | p30767_1.cpl             | NO  |
| 088   | wi00949627   | ISS1:10F1   | p31462 1            | 01/02/2012 | p31462 1.cpl             | NO  |
| 089   | wi00842409   | ISS1:10F1   | p30621 1            | 01/02/2012 | p30621 1.cpl             | NO  |
| 090   | wi00865477   | ISS1:10F1   | p30896 1            | 01/02/2012 | p30896 1.cpl             | YES |
| 091   | wi00897096   | ISS1:10F1   | p30676 1            | 01/02/2012 | p30676 1.cpl             | NO  |
| 092   | wi00899584   | ISS1:10F1   | p30809 1            | 01/02/2012 | p30809 1.cpl             | NO  |
| 093   | wi00907707   | ISS1:10F1   | p31228 1            | 01/02/2012 | p31228 1.cpl             | NO  |
| 094   | wi00949273   | ISS1:10F1   | p31411 1            | 01/02/2012 | p31411 1.cpl             | NO  |
| 095   | wi00839255   | ISS1:10F1   | p30591 1            | 01/02/2012 | p30591 1 cp1             | NO  |
| 096   | wi00921340   | ISS1 · 10F1 | p31266 1            | 01/02/2012 | p31266 1 cp1             | NO  |
| 097   | wi00002360   | ISS1 · 10F1 | p31165 1            | 01/02/2012 | p31165 1 cp1             | NO  |
| 099   | wi00875701   | ISS1.10F1   | p31942 1            | 01/02/2012 | p31103_1.cp1             | NO  |
| 0.00  | **T00001010T | TOOT.TOLT   | P20242 I            | 01/02/2012 | PROPAGE TOCHT            |     |

CMN; Reviewed: SPOC 4/20/2012

Solution & Interoperability Test Lab Application Notes ©2012 Avaya Inc. All Rights Reserved.

49 of 53 PHCS1K75NRS

| 099   | wi00884699          | ISS1:10F1              | p31000 1      | 01/02/2012    | p31000 1.cpl | YES |
|-------|---------------------|------------------------|---------------|---------------|--------------|-----|
| 100   | wi00834382          | ISS1:10F1              | p30548_1      | 01/02/2012    | p30548_1.cpl | NO  |
| 101   | wi00960133          | ISS2:10F1              | p31557_2      | 01/02/2012    | p31557 2.cpl | NO  |
| 102   | wi00929140          | ISS1:10F1              | p31284 1      | 01/02/2012    | p31284 1.cpl | NO  |
| 103   | wi00948931          | ISS1:10F1              | p31407 1      | 01/02/2012    | p31407 1.cpl | NO  |
| 104   | wi00887744          | ISS2:10F1              | p31026_2      | 01/02/2012    | p31026 2.cpl | NO  |
| 105   | wi00905600          | ISS1:10F1              | p31201 1      | 01/02/2012    | p31201 1.cpl | NO  |
| 106   | wi00869243          | ISS1:10F1              | p30848 1      | 01/02/2012    | p30848 1.cpl | NO  |
| 107   | WI00854150          | ISS1:10F1              | p30468_1      | 01/02/2012    | p30468 1.cpl | NO  |
| 108   | wi00897176          | ISS1:10F1              | p30418 1      | 01/02/2012    | p30418 1.cpl | NO  |
| 109   | wi00903381          | ISS1:10F1              | p30421 1      | 01/02/2012    | p30421 1.cpl | NO  |
| 110   | wi00959854          | ISS1:10F1              | p31556 1      | 01/02/2012    | p31556 1.cpl | NO  |
| 111   | wi00908598          | ISS1:10F1              | p31235 1      | 01/02/2012    | p31235 1.cpl | NO  |
| 112   | wi00903437          | TSS1:10F1              | p31167_1      | 01/02/2012    | p31167 1.cpl | NO  |
| 113   | wi00900766          | ISS1:10F1              | p31159_1      | 01/02/2012    | p31159 1.cpl | NO  |
| 114   | wi00946558          | ISS1 . 10F1            | p31358 1      | 01/02/2012    | p31358 1 cpl | NO  |
| 115   | wi00932958          | ISS1:10F1              | p31115_1      | 01/02/2012    | p31115 1.cpl | NO  |
| 116   | wi00895090          | ISS1:10F1              | p31105_1      | 01/02/2012    | p31105 1 cpl | NO  |
| 117   | wi00824257          | 1001.1011<br>1991.10F1 | p30447_1      | 01/02/2012    | p30447 1 cpl | NO  |
| 110   | wi00024257          | TCC1.10F1              | p30447_1      | 01/02/2012    | p30447_1.cp1 | NO  |
| 110   | WI00090101          | 1001.10F1              | p31207_1      | 01/02/2012    | p31207 1 cp1 | NO  |
| 120   | WI00920433          | 1551:10F1              | p31297_1      | 01/02/2012    | p31297_1.cp1 | NO  |
| 120   | WI00052100          | 1551:10F1              | p30330_1      | 01/02/2012    | p30330_1.cp1 | NO  |
| 121   | W100955900          | 1551:10F1              | p31494_1      | 01/02/2012    | p31494_1.cp1 | NO  |
| 122   | W100942734          | 1551:10F1              | p31409_1      | 01/02/2012    | p31409_1.cp1 | NO  |
| 123   | w100898200          | ISSI:1011              | p312/4_1      | 01/02/2012    | p312/4_1.cp1 | NO  |
| 124   | W100882293          | ISSI:IOFI              | p31010_1      | 01/02/2012    | p31010_1.cp1 | NO  |
| 125   | WI00843571          | ISSI:10F1              | p30627_1      | 01/02/2012    | p30627_1.cp1 | NO  |
| 126   | w100835294          | ISSI:10F1              | p30565_1      | 01/02/2012    | p30565_1.cp1 | NO  |
| 127   | WI00836292          | ISS1:10F1              | p30554_1      | 01/02/2012    | p30554_1.cp1 | NO  |
| 128   | WI00900213          | ISSI:10F1              | p30656_1      | 01/02/2012    | p30656_1.cp1 | NO  |
| 129   | wi00921295          | ISS1:10F1              | p31265_1      | 01/02/2012    | p31265_1.cpl | NO  |
| 130   | wi00957141          | ISS1:10F1              | p31579_1      | 01/02/2012    | p31579_1.cpl | NO  |
| 131   | WI00836334          | ISS1:10F1              | p30481_1      | 01/02/2012    | p30481_1.cpl | NO  |
| 132   | wi00858335          | ISS1:10F1              | p30819_1      | 01/02/2012    | p30819_1.cpl | NO  |
| 133   | wi00859123          | ISS1:10F1              | p30648_1      | 01/02/2012    | p30648_1.cpl | NO  |
| 134   | wi00959820          | ISS1:10F1              | p31562_1      | 01/02/2012    | p31562_1.cpl | NO  |
| 135   | wi00905297          | ISS1:10F1              | p31195_1      | 01/02/2012    | p31195_1.cpl | NO  |
| 136   | wi00907697          | ISS1:10F1              | p31227_1      | 01/02/2012    | p31227_1.cpl | NO  |
| 137   | wi00951427          | ISS1:10F1              | p31478_1      | 01/02/2012    | p31478_1.cpl | NO  |
| 138   | wi00883604          | ISS1:10F1              | p30973_1      | 01/02/2012    | p30973_1.cpl | NO  |
| 139   | wi00962955          | ISS1:10F1              | p31585_1      | 01/02/2012    | p31585_1.cpl | NO  |
| 140   | wi00860279          | ISS1:10F1              | p30789 1      | 01/02/2012    | p30789 1.cpl | NO  |
| 141   | wi00909476          | ISS1:10F1              | p31340_1      | 01/02/2012    | p31340_1.cpl | NO  |
| 142   | wi00925218          | ISS1:10F1              | p30675_1      | 01/02/2012    | p30675_1.cpl | NO  |
| 143   | wi00836182          | ISS1:10F1              | p30450_1      | 01/02/2012    | p30450_1.cpl | NO  |
| 144   | wi00841273          | ISS1:10F1              | p30713_1      | 01/02/2012    | p30713_1.cpl | NO  |
| 145   | WI00889786          | ISS1:10F1              | p30750_1      | 01/02/2012    | p30750_1.cpl | NO  |
| 146   | wi00894443          | ISS1:10F1              | p31093 1      | 01/02/2012    | p31093 1.cpl | NO  |
| 147   | wi00896420          | ISS1:10F1              | p30867_1      | 01/02/2012    | p30867 1.cpl | NO  |
| 148   | wi00941500          | ISS1:10F1              | p31394 1      | 01/02/2012    | p31394 1.cpl | NO  |
| 149   | wi00950592          | ISS1:10F1              | p31499 1      | 01/02/2012    | p31499 1.cpl | NO  |
| 150   | wi00927678          | ISS1:10F1              | p31399 1      | 01/02/2012    | p31399 1.cpl | NO  |
| 151   | wi00930864          | ISS1:10F1              | p31325 1      | 01/02/2012    | p31325 1.cpl | NO  |
| 152   | wi00957252          | ISS1:10F1              | p31530 1      | 01/02/2012    | p31530 1.cpl | NO  |
| 153   | wi00880836          | ISS1:10F1              | p30976_1      | 01/02/2012    | p30976 1.cpl | NO  |
| 154   | wi00865477          | ISS1:10F1              | p30891 1      | 01/02/2012    | p30891 1.cpl | YES |
| 155   | wi00896680          | ISS1:10F1              | p30357_1      | 01/02/2012    | p30357 1.cpl | NO  |
| 156   | wi00856702          | ISS1:10F1              | p30573 1      | 01/02/2012    | p30573 1.cpl | NO  |
| 157   | wi00897082          | ISS1:10F1              | p31124 1      | 01/02/2012    | p31124 1.cpl | NO  |
| 158   | wi00853178          | ISS1:10F1              | p30719_1      | 01/02/2012    | p30719_1_cp1 | NO  |
| 159   | wi00938555          | ISS1:10F1              | p30881 1      | 01/02/2012    | p30881 1 cpl | YES |
| 160   | WT 008 397 94       | ISS1:10F1              | p28647_1      | 01/02/2012    | p28647_1_cpl | NO  |
| MDP>  | LAST SUCCESSEU      | MDP REFRESH .          | 2012-01-24 11 | :17:37 (Local | Time)        |     |
| MDP>  | USING DEPLIST 7     | TP FILE DOWNLO         | ADED ·2012-01 | -11 11.07.13  | (est)        |     |
| 11017 | 0.01110 001 01 01 2 |                        |               | 11 11.07.13   | (000)        |     |

### Avaya Communication Server 1000E signaling server service updates

| Product | Release: 7        | .50.17.00   |          |           |       |                                             |  |  |
|---------|-------------------|-------------|----------|-----------|-------|---------------------------------------------|--|--|
| In syst | em patches:       | 1           |          |           |       |                                             |  |  |
| PATCH#  | NAME              | IN_SERVICE  | DATE     | SPECINS   | TYP   | E RPM                                       |  |  |
| 20      | p30260_1          | Yes         | 31/01/12 | NO        | FRU   | cs1000-pi-control-1.00.00.00-00.noarch      |  |  |
|         |                   |             |          |           |       |                                             |  |  |
| In Syst | em service        | updates: 21 |          |           |       |                                             |  |  |
| PATCH#  | IN_SERVICE        | DATE        | SPECINS  | REMOVABL  | E     | NAME                                        |  |  |
| 0       | Yes               | 20/01/12    | NO       | YES       |       | cs1000-linuxbase-7.50.17.16-5.i386.000      |  |  |
| 1       | Yes               | 20/01/12    | NO       | YES       |       | cs1000-baseWeb-7.50.17.16-1.i386.001        |  |  |
| 2       | Yes               | 20/01/12    | NO       | YES       |       | cs1000-patchWeb-7.50.17.16-2.i386.000       |  |  |
| 3       | Yes               | 20/01/12    | NO       | YES       |       | cs1000-dbcom-7.50.17-02.i386.000            |  |  |
| 4       | Yes               | 20/01/12    | NO       | yes       |       | cs1000-sps-7.50.17.16-01.i386.000           |  |  |
| 5       | Yes               | 20/01/12    | NO       | YES       |       | cs1000-shared-pbx-7.50.17.16-1.i386.000     |  |  |
| 6       | Yes               | 20/01/12    | NO       | YES       |       | cs1000-kcv-7.50.17.16-1.i386.000            |  |  |
| 7       | Yes               | 20/01/12    | NO       | YES       |       | cs1000-nrsmWebService-7.50.17.16-1.i386.000 |  |  |
| 8       | Yes               | 20/01/12    | NO       | YES       |       | cs1000-dmWeb-7.50.17.16-1.i386.000          |  |  |
| 9       | Yes               | 20/01/12    | NO       | YES       |       | cs1000-nrsm-7.50.17.16-2.i386.000           |  |  |
| 10      | Yes               | 20/01/12    | NO       | YES       |       | cs1000-ipsec-7.50.17.16-1.i386.000          |  |  |
| 11      | Yes               | 20/01/12    | NO       | YES       |       | cs1000-ftrpkg-7.50.17.16-5.i386.000         |  |  |
| 12      | Yes               | 20/01/12    | NO       | YES       |       | cs1000-tps-7.50.17.16-8.i386.000            |  |  |
| 13      | Yes               | 20/01/12    | NO       | YES       |       | cs1000-csmWeb-7.50.17.16-2.i386.000         |  |  |
| 14      | Yes               | 20/01/12    | NO       | YES       |       | ipsec-tools-0.6.5-14.el5.3 avaya 1.i386.000 |  |  |
| 15      | Yes               | 20/01/12    | NO       | YES       |       | spiritAgent-6.1-1.0.0.108.208.i386.000      |  |  |
| 16      | Yes               | 20/01/12    | NO       | YES       |       | cs1000-EmCentralLogic-7.50.17.16-1.i386.000 |  |  |
| 17      | Yes               | 20/01/12    | NO       | YES       |       | cs1000-Jboss-Quantum-7.50.17.16-8.i386.000  |  |  |
| 18      | Yes               | 20/01/12    | NO       | YES       |       | cs1000-bcc-7.50.17.16-31.i386.000           |  |  |
| 19      | Yes               | 20/01/12    | NO       | YES       |       | cs1000-emWeb 6-0-7.50.17.16-9.i386.000      |  |  |
| 21      | Yes               | 31/01/12    | NO       | YES       |       | cs1000-vtrk-7.50.17.16-36TMP.i386.000       |  |  |
|         |                   |             |          |           |       |                                             |  |  |
|         |                   | Avava Co    | mmunicat | tion Serv | ver 1 | 000E system software                        |  |  |
| Product | Release: 7        | .50.17.00   |          |           |       | •••••                                       |  |  |
| Base Ap | Base Applications |             |          |           |       |                                             |  |  |
| base    | P1100010110       |             | 7 50 17  | [         |       |                                             |  |  |

| Base Applications          |              |           |
|----------------------------|--------------|-----------|
| base                       | 7.50.17      | [patched] |
| NTAFS                      | 7.50.17      |           |
| sm                         | 7.50.17      |           |
| cs1000-Auth                | 7.50.17      |           |
| Jboss-Quantum              | 7.50.17      | [patched] |
| lhmonitor                  | 7.50.17      |           |
| baseAppUtils               | 7.50.17      | [patched] |
| dfoTools                   | 7.50.17      |           |
| nnnm                       | 7.50.17      |           |
| cppmUtil                   | 7.50.17      |           |
| oam-logging                | 7.50.17      | [patched] |
| dmWeb                      | n/a          | [patched] |
| baseWeb                    | n/a          | [patched] |
| ipsec                      | n/a          | [patched] |
| Snmp-Daemon-TrapLib        | 7.50.17      |           |
| ISECSH                     | 7.50.17      |           |
| patchWeb                   | n/a          | [patched] |
| EmCentralLogic             | n/a          | [patched] |
| Application configuration: | CS+SS+NRS+EM |           |
| Packages:                  |              |           |
| CS+SS+NRS+EM               |              |           |
| Configuration version:     | 7.50.17-00   |           |
| CS                         | 7.50.17      |           |
| dbcom                      | 7.50.17      | [patched] |
| cslogin                    | 7.50.17      |           |
| sigServerShare             | 7.50.17      | [patched] |
| CSV                        | 7.50.17      |           |
| tps                        | 7.50.17.16   | [patched] |
| vtrk                       | 7.50.17.16   | [patched] |
| pd                         | 7.50.17      |           |
| sps                        | 7.50.17.16   | [patched] |
| ncs                        | 7.50.17      |           |
| gk                         | 7.50.17      |           |
| nrsm                       | 7.50.17      | [patched] |

| nrsmWebService           | 7.50.17 | [patched] |
|--------------------------|---------|-----------|
| managedElementWebService | 7.50.17 |           |
| EmConfig                 | 7.50.17 |           |
| emWeb 6-0                | 7.50.17 | [patched] |
| emWebLocal 6-0           | 7.50.17 |           |
| csmWeb                   | 7.50.17 | [patched] |
| bcc                      | 7.50.17 | [patched] |
| ftrpkg                   | 7.50.17 | [patched] |
| cs1000WebService 6-0     | 7.50.17 |           |
| mscAnnc                  | 7.50.17 |           |
| mscAttn                  | 7.50.17 |           |
| mscConf                  | 7.50.17 |           |
| mscMusc                  | 7.50.17 |           |
| mscTone                  | 7.50.17 |           |
|                          |         |           |
|                          |         |           |

#### ©2012 Avaya Inc. All Rights Reserved.

Avaya and the Avaya Logo are trademarks of Avaya Inc. All trademarks identified by ® and <sup>TM</sup> are registered trademarks or trademarks, respectively, of Avaya Inc. All other trademarks are the property of their respective owners. The information provided in these Application Notes is subject to change without notice. The configurations, technical data, and recommendations provided in these Application Notes are believed to be accurate and dependable, but are presented without express or implied warranty. Users are responsible for their application of any products specified in these Application Notes.

Please e-mail any questions or comments pertaining to these Application Notes along with the full title name and filename, located in the lower right corner, directly to the Avaya DevConnect Program at <u>devconnect@avaya.com</u>.